# Lightware

User's Manual

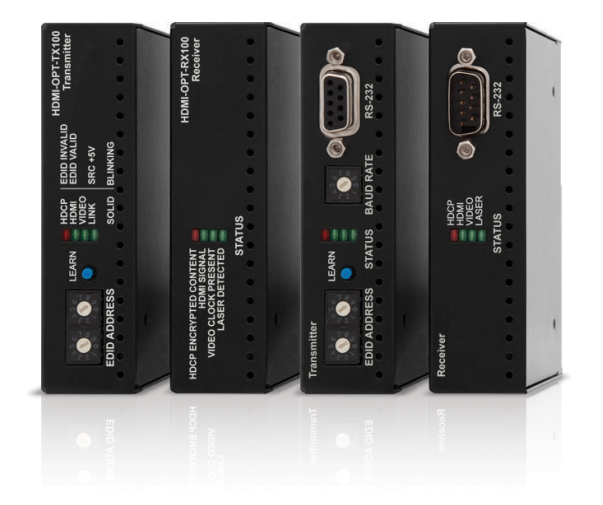

## HDMI-OPT-TX100, HDMI-OPT-RX100 HDMI-OPT-TX100R, HDMI-OPT-RX100R HDMI-OPT-TX200R, HDMI-OPT-RX200R

Fiber Optical Multimedia Extender

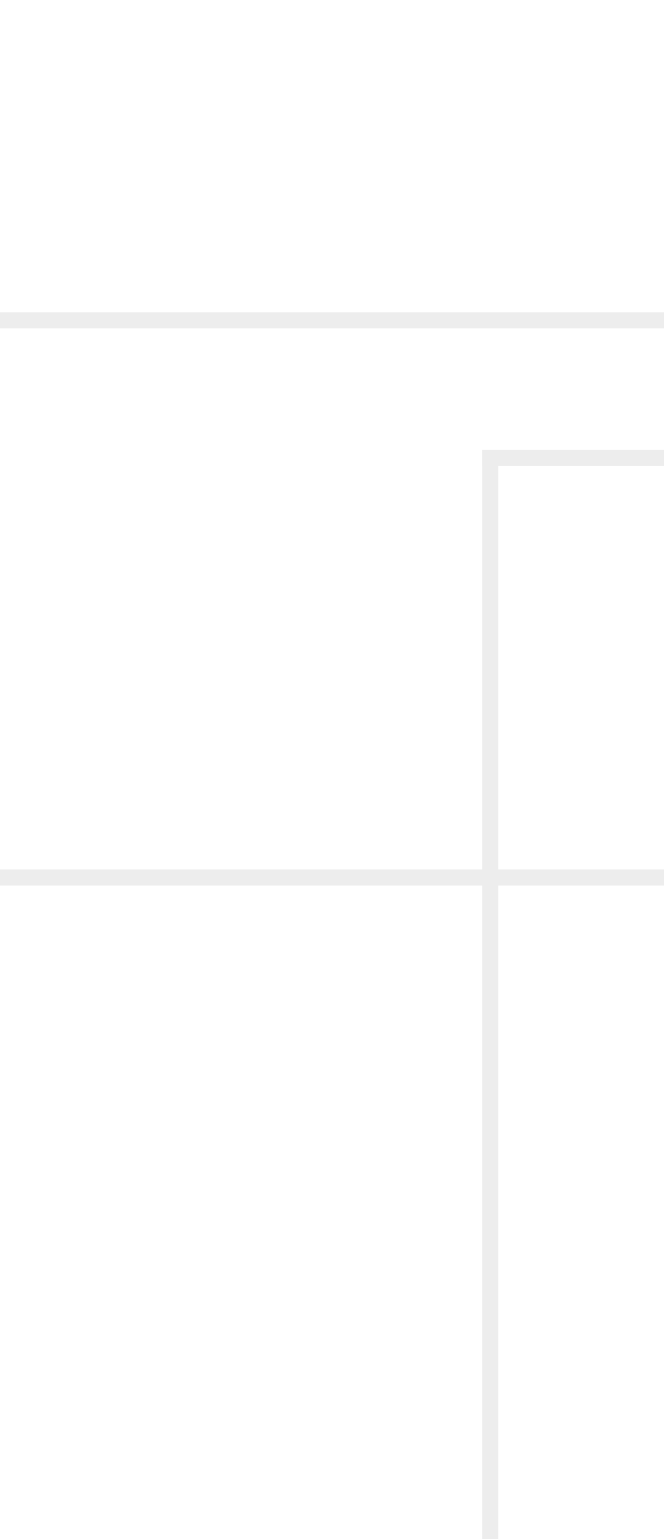

## **Important Safety Instructions**

#### Class II apparatus construction.

The equipment should be operated only from the power source indicated on the product.

To disconnect the equipment safely from power, remove the power cord from the rear of the equipment, or from the power source. The MAINS plug is used as the disconnect device, the disconnect device shall remain readily operable.

There are no user-serviceable parts inside of the unit. Removal of the cover will expose dangerous voltages. To avoid personal injury, do not remove the cover. Do not operate the unit without the cover installed.

The appliance must be safely connected to multimedia systems. Follow instructions described in this manual.

#### Ventilation

For the correct ventilation and to avoid overheating ensure enough free space around the appliance. Do not cover the appliance, let the ventilation holes free and never block or bypass the ventilators (if any).

#### WARNING

To prevent injury, the apparatus is recommended to securely attach to the floor/wall or mount in accordance with the installation instructions. The apparatus shall not be exposed to dripping or splashing and that no objects filled with liquids, such as vases, shall be placed on the apparatus. No naked flame sources, such as lighted candles, should be placed on the apparatus.

# Waste Electrical & Electronic Equipment WEEE

This marking shown on the product or its literature, indicates that it should not be disposed with other household wastes at the end of its working life. To prevent possible harm to the environment or human health from uncontrolled waste disposal, please separate this from other types of wastes and recycle it responsibly to promote the sustainable reuse of material resources. Household users should contact either the

retailer where they purchased this product, or their local government office, for details of where and how they can take this item for environmentally safe recycling. Business users should contact their supplier and check the terms and conditions of the purchase contract. This product should not be mixed with other commercial wastes for disposal.

### **Caution: Laser product**

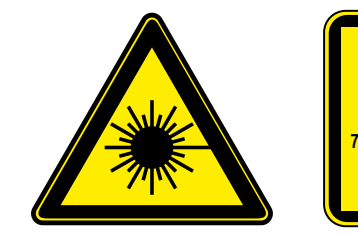

INVISIBLE LASER RADIATION AVOID DIRECT EYE EXPOSURE CLASS 3R LASER PRODUCT Radiated wavelenght: 78 nm, 800 nm, 825 nm, 850 nm, 911 nm, 980 nm Output power <= 1 mW Classified by EN 60825-1:2007

| Symbol | Description                           |
|--------|---------------------------------------|
|        | Direct current                        |
| $\sim$ | Alternating current                   |
|        | Double insulation                     |
| A      | Caution, possibility of eletric shock |
| A      | Caution                               |
|        | Laser radiation                       |

## **Common Safety Symbols**

## Symbol Legend

The following symbols and markings are used in the document:

WARNING! Safety-related information which is highly recommended to read and keep in every case!

**ATTENTION!** Useful information to perform a successful procedure; it is recommended to read.

INFO: A notice which may contain additional information. Procedure can be successful without reading it.

DEFINITION: The short description of a feature or a function.

TIPS AND TRICKS: Ideas which you may have not known yet but can be useful.

## **Navigation Buttons**

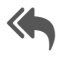

Go back to the previous page. If you clicked on a link previously, you can go back to the source page by clicking the button.

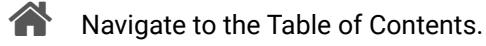

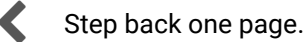

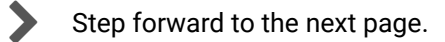

## **Document Information**

All presented functions refer to the indicated products. The descriptions have been made during testing these functions in accordance with the indicated Hardware/Firmware/Software environment:

| Item                                       | Version  |
|--------------------------------------------|----------|
| Lightware Device Controller (LDC) software | 1.23.2b1 |
| Lightware Bootloader Software              | 3.3.3    |
| Controller firmware - HDMI-OPT-TX series   | 1.9.7.b1 |
| Controller firmware - HDMI-OPT-RX series   | 1.9.7.b1 |
| Hardware                                   | 2.0      |

Document revision: 3.0 Release date: 13-08-2018

Editor: Judit Barsony

## **About Printing**

Lightware Visual Engineering supports green technologies and eco-friend mentality. Thus, this document is made for digital usage primarily. If you need to print out few pages for any reason, follow the recommended printing settings:

- Page size: A4
- Orientation: Landscape

A

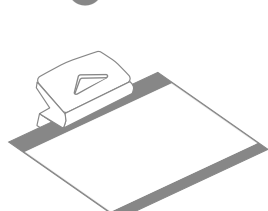

Output size: Fit to page or Match page size

TIPS AND TRICKS: Thanks to the size of the original page, the border around the content (grey on the second picture below) makes possible to organize the pages better. After punching the printed pages, they can be placed easily into a ring folder.

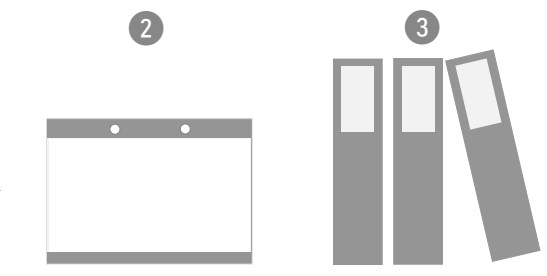

## **Table of Contents**

| 1. INTRODUCTION                       | 5        |
|---------------------------------------|----------|
| 1.1. DESCRIPTION                      | 5        |
| 1.2. Box Contents                     | 5        |
| 1.3. MODEL COMPARISON                 | 5        |
| 1.4. FEATURES OF THE DEVICE           | 6        |
| 1.5. Compatible Devices               | 6        |
| 1.6. TYPICAL APPLICATION              | 6        |
| 2. INSTALLATION                       | 7        |
| 2.1. MOUNTING OPTIONS                 | 7        |
| 2.1.1. 1U High Rack Shelf             | . 7      |
| 2.1.2. Under-desk Mounting Kit        | . 7      |
| 2.1.3. Under-desk Double Mounting Kit | . 7      |
| 2.2. CONNECTING STEPS                 | 8        |
| 2.2.1. Baud Rate Settings             | . 9      |
|                                       | 10       |
|                                       | 10       |
| 3.1. HDMI-OPT SERIES RECEIVERS        | 10       |
| 3.2. HDIMI-UPT SERIES TRANSMITTERS    | 11<br>12 |
| 2.2.1 DC 5V Connection                | 12       |
| 3.3.1. DC 3V Connection               | 12       |
| 3.3.2. Fiber Input and Output         | 12       |
| 3 3 4 RS-232 Connectors               | 12       |
| 3 4 Optical Extender Concept          | 13       |
| 3.5. HDMI OUTPUT SETTINGS             | 13       |
| 3.6. RS-232 SIGNAL TRANSMISSION       | 14       |
|                                       | 15       |
|                                       | 10       |
| 4.1. FRONT FANEL LEDS                 | 15       |
| 4.1.2. The Legend of Status LEDs      | 15       |
| 4.1.2. The Legend of Status LLDS      | 16       |
| 4.1.4. Receiver LED Modes             | 16       |
| 4.2. EDID OPERATIONS                  | 17       |
| 4.2.1. About FDID Memory              | 17       |
| 4.2.2. Switching FDID                 | 17       |
| 4.2.3. Learning EDID                  | 17       |
| 4.2.4. Deleting EDID                  | 17       |
|                                       | -        |

| 5. SOFTWARE CONTROL - LIGHTWARE DEVICE CONTROLLER                 | .18                                                                                                    |
|-------------------------------------------------------------------|----------------------------------------------------------------------------------------------------|
| 5.1. INSTALL AND UPGRADE                                          | .18                                                                                                    |
| 5.2. ESTABLISHING THE CONNECTION                                  | .19                                                                                                    |
| 5.3. I/O Parameters Menu                                          | .20                                                                                                    |
| 5.4. EDID MENU                                                    | .20                                                                                                    |
| 5.4.1. Sources and Destinations                                   | 21                                                                                                    |
| 5.4.2. EDID Operations                                            | 21                                                                                                    |
| 5.4.3. EDID Summary Window                                        | 21                                                                                                    |
| 5.4.4. Editing an EDID                                            | 22                                                                                                    |
| 5.4.5. Creating an EDID                                           | 22                                                                                                    |
| 5.5. Settings Menu                                                | .23                                                                                                    |
| 5.5.1. Device Information                                         | 23                                                                                                    |
| 5.5.2. Log                                                        | 23                                                                                                    |
| 5.6. Terminal Window                                              | .24                                                                                                    |
| 6. FIRMWARE UPGRADE                                               | .25                                                                                                    |
| 6.1. Upgrading Steps in a Nutshell                                | 25                                                                                                    |
| 6.2. DETAILED INSTRUCTIONS                                        | .25                                                                                                    |
| 7. TROUBLESHOOTING                                                | .28                                                                                                    |
|                                                                   |                                                                                                    |
| 8. TECHNOLOGIES                                                   | .29                                                                                                    |
| 8. TECHNOLOGIES                                                   | .29<br>.29                                                                                                    |
| 8. TECHNOLOGIES<br>8.1. EDID MANAGEMENT                           | . <b>29</b><br>. <b>29</b><br>29                                                                                                    |
| <ul> <li>8. TECHNOLOGIES.</li> <li>8.1. EDID MANAGEMENT</li></ul> | . <b>29</b><br>. <b>29</b><br>29<br>29                                                                                                    |
| 8. TECHNOLOGIES                                                   | . <b>29</b><br>. <b>29</b><br>29<br>29<br>. <b>30</b>                                                                                                    |
| <ul> <li>8. TECHNOLOGIES.</li> <li>8.1. EDID MANAGEMENT</li></ul> | .29<br>29<br>29<br>.30<br>30                                                                                                    |
| <ul> <li>8. TECHNOLOGIES.</li> <li>8.1. EDID MANAGEMENT</li></ul> | .29<br>29<br>29<br>.30<br>30<br>30                                                                                                    |
| <ul> <li>8. TECHNOLOGIES</li></ul>                                | .29<br>29<br>29<br>.30<br>30<br>30<br>.31                                                                                                    |
| <ul> <li>8. TECHNOLOGIES</li></ul>                                | .29<br>29<br>29<br>.30<br>30<br>30<br>.31<br>.32                                                                                                    |
| <ul> <li>8. TECHNOLOGIES</li></ul>                                | .29<br>29<br>29<br>.30<br>30<br>30<br>.31<br>.32<br>32                                                                                                    |
| <ul> <li>8. TECHNOLOGIES</li></ul>                                | .29<br>29<br>29<br>.30<br>30<br>.31<br>.32<br>32<br>32                                                                                                    |
| <ul> <li>8. TECHNOLOGIES</li> <li>8.1. EDID MANAGEMENT</li></ul>  | .29<br>29<br>29<br>30<br>30<br>30<br>.31<br>.32<br>32<br>32<br>32                                                                                                    |
| <ul> <li>8. TECHNOLOGIES</li> <li>8.1. EDID MANAGEMENT</li></ul>  | .29<br>29<br>29<br>30<br>30<br>30<br>.31<br>.32<br>32<br>32<br>.33                                                                                                    |
| <ul> <li>8. TECHNOLOGIES</li></ul>                                | <ul> <li>.29</li> <li>.29</li> <li>.29</li> <li>.30</li> <li>.30</li> <li>.31</li> <li>.32</li> <li>.32</li> <li>.32</li> <li>.33</li> <li>.33</li> </ul>              |
| <ul> <li>8. TECHNOLOGIES</li></ul>                                | <ul> <li>29</li> <li>29</li> <li>29</li> <li>30</li> <li>30</li> <li>31</li> <li>32</li> <li>32</li> <li>32</li> <li>32</li> <li>33</li> <li>33</li> <li>34</li> </ul> |
| <ul> <li>8. TECHNOLOGIES</li></ul>                                | <ul> <li>29</li> <li>29</li> <li>29</li> <li>30</li> <li>30</li> <li>31</li> <li>32</li> <li>32</li> <li>32</li> <li>33</li> <li>34</li> <li>34</li> </ul>             |
| <ul> <li>8. TECHNOLOGIES</li></ul>                                | <ul> <li>.29</li> <li>.29</li> <li>.29</li> <li>.30</li> <li>.30</li> <li>.31</li> <li>.32</li> <li>.32</li> <li>.32</li> <li>.33</li> <li>.34</li> <li>.35</li> </ul> |

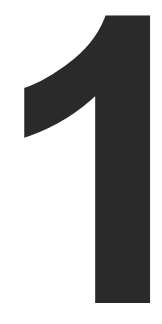

## Introduction

Thank you for choosing Lightware's HDMI-OPT series device. In the first chapter we would like to introduce the device highlighting the most important features in the below listed sections:

- DESCRIPTION
- BOX CONTENTS
- MODEL COMPARISON
- FEATURES OF THE DEVICE
- COMPATIBLE DEVICES
- TYPICAL APPLICATION

## 1.1. Description

Lightware HDMI-OPT series devices extend HDMI 1.3, DVI 1.0 with HDCP and bi-directional RS-232 signals\* over one multimode fiber, and transmit the video signal with embedded audio up to 2500 meters distance.

All transmitters feature Lightware's well-known Advanced EDID Management with a memory of 100 EDIDs, 50 of which are user programmable. Using the Factory, Custom or Transparent EDID emulation the user can fix and lock EDID data on the transmitter's input connector.

Dual output is available on 200 series units through a built-in distribution amplifier. HDMI-OPT-TX200R has a local monitor HDMI output to enable easy monitoring of the outgoing signal and HDMI-OPT-RX200R has two identical HDMI outputs.\* Pixel Accurate Reclocking feature is included in all transmitters and receivers - a Lightware technology to eliminate jitter and skew generated by low quality sources and multiple daisy-chained devices.

Single Fiber Technology makes these units fully HDMI 1.3 and HDCP 1.1 compliant without need of a second fiber cable or copper connection. To simplify cabling, the bi-directional communication - which is necessary for HDCP handshaking - is performed on the same fiber core that transmits the video signal.

Bidirectional RS-232 extension\* is available on **R** versions for remote device control over the same fiber core.

\* This feature is available in specific product types. For more details, see Model Comparison table.

## Model Denomination

HDMI Input Transmitter RS-232 control

HDMI-OPT-TX200R AV extension over fiber Number of the input ports HDMI Input Receiver RS-232 control HDMI-OPT-RX200R

## 1.2. Box Contents

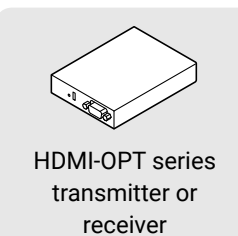

## 1.3. Model Comparison

models.

## Transmitters

| HDMI-OPT-TX100  |  |
|-----------------|--|
| HDMI-OPT-TX100R |  |
| HDMI-OPT-TX200R |  |

### Receivers

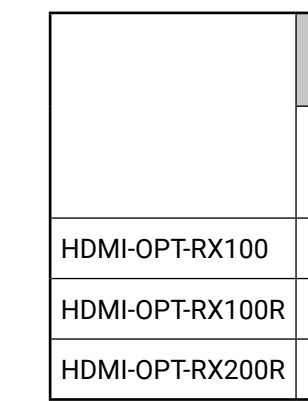

AV extension over fiber Number of the output ports

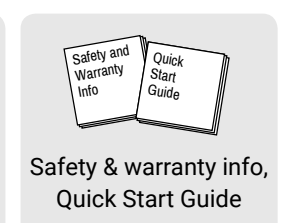

| <b>€</b> | ∄ | Ð |   |   |
|----------|---|---|---|---|
| <u> </u> |   |   | Ð | 6 |

5V DC adaptor with interchangeable plugs

The available models have different features depending on the design. The following table contains the most important differences of the

| Video ports   |                             | Interface<br>port | Optical<br>output port    |
|---------------|-----------------------------|-------------------|---------------------------|
| HDMI<br>input | Monitor<br>output<br>(HDMI) | RS-232            | SC<br>multimode<br>output |
| $\checkmark$  | -                           | -                 | ✓                         |
| $\checkmark$  | -                           | $\checkmark$      | ~                         |
| $\checkmark$  | $\checkmark$                | $\checkmark$      | ✓                         |

| Video ports      |                  | Interface<br>port | Optical<br>output port   |
|------------------|------------------|-------------------|--------------------------|
| HDMI<br>output 1 | HDMI<br>output 2 | RS-232            | SC<br>multimode<br>input |
| $\checkmark$     | -                | -                 | ✓                        |
| $\checkmark$     | -                | ✓                 | ✓                        |
| $\checkmark$     | $\checkmark$     | $\checkmark$      | $\checkmark$             |

## 1.4. Features of the Device

INFO: Certain features depend on the configuration of the model. For more information about the models see Model Comparison section.

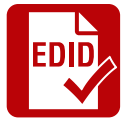

## **Advanced EDID Management**

The user can emulate any EDID on the inputs independently, read out and store any attached monitor's EDID in 100 internal memory locations, upload and download EDID files using Lightware Device Controller software.

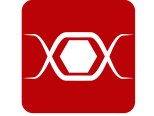

## **Pixel Accurate Reclocking**

Each output has a clean, jitter free signal, eliminating signal instability and distortion caused by long cables or connector reflections.

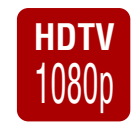

## Supports All HDTV Resolutions

720p, 1080i and 1080p etc. with or without HDCP encoding. Signals with up to 225 MHz pixel clock frequency - regardless of the resolution - are passed through.

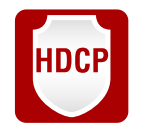

## **HDCP** Compliant

The HDMI-OPT extenders support HDCP encrypted HDMI signal transmission.

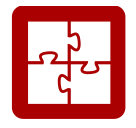

## **Cross Compatibility**

Cross compatibility between all the devices in the product series is ensured thanks to Lightware's attentive design. Any transmitter can be paired with any receiver without restriction. With Lightware's hybrid modular matrix concept, it is even possible to connect an extender box directly to the matrix router using an MX-HDMI-OPT series input or output board (MX-HDMI-OPT-IB or MX-HDMI-OPT-OB).

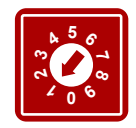

## Front Panel Control on the Transmitter

EDID address selection with two decimal rotary switches and LEARN button are available for Advanced EDID Management. On the HDMI-OPT-TX200R and TX100R the BAUD RATE rotary switch allows selecting the appropriate speed of serial communication.

## **1.5. Compatible Devices**

The HDMI-OPT series devices are compatible with the following:

## Transmitters

- HDMI-OPT-RX100. HDMI-OPT-RX100R. HDMI-OPT-RX200R receivers:
- MX-FR modular frames with MX-HDMI-OPT-IB-SC card.

## Receivers

- HDMI-OPT-TX100, HDMI-OPT-TX100R, HDMI-OPT-TX200R transmitters;
- MX-FR modular frames with MX-HDMI-OPT-OB-SC card.

## **1.6. Typical Application**

## Application examples

- Long distance lossless HDMI or DVI signal transmission
- Ground loop isolation
- Multiroom video and audio control
- Professional AV systems, conference rooms
- High End home cinema
- Yacht installations

## **Standalone Application Diagram**

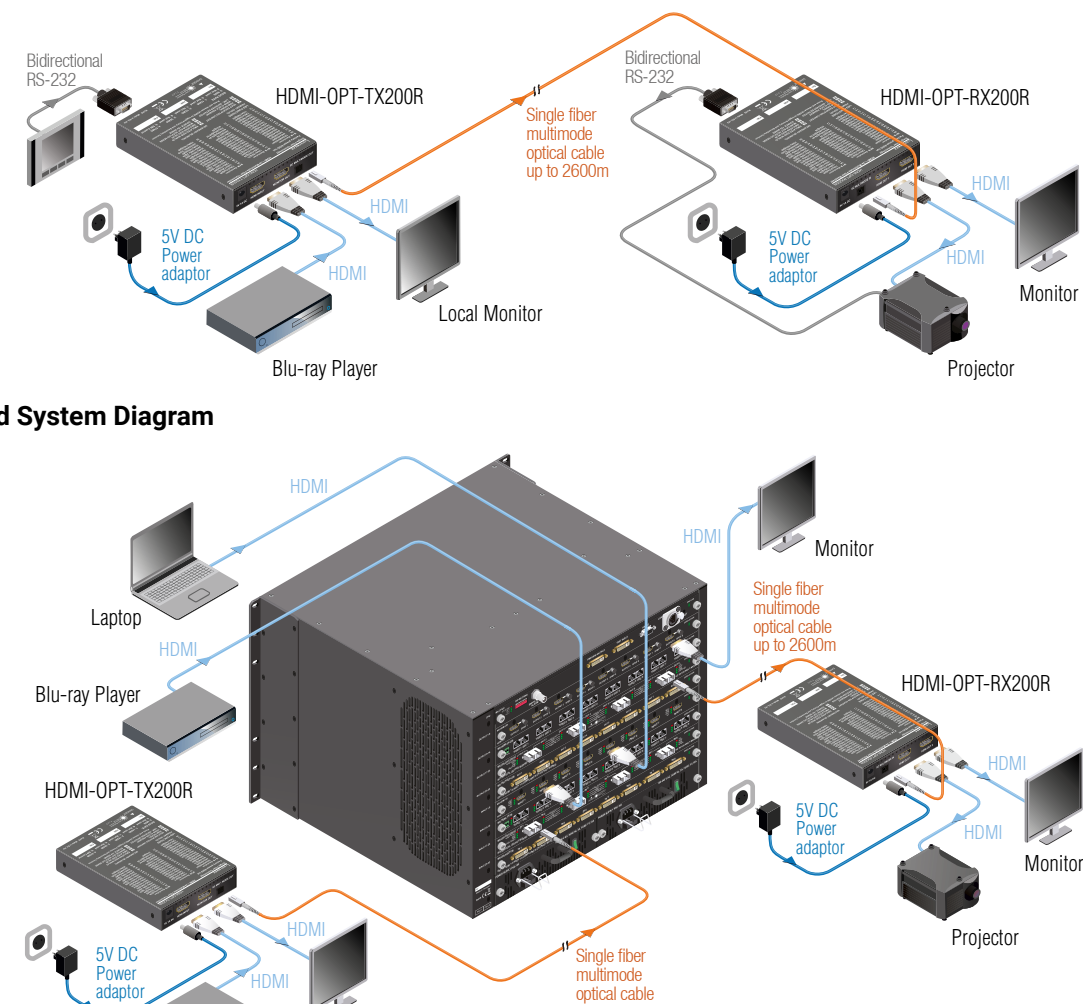

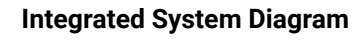

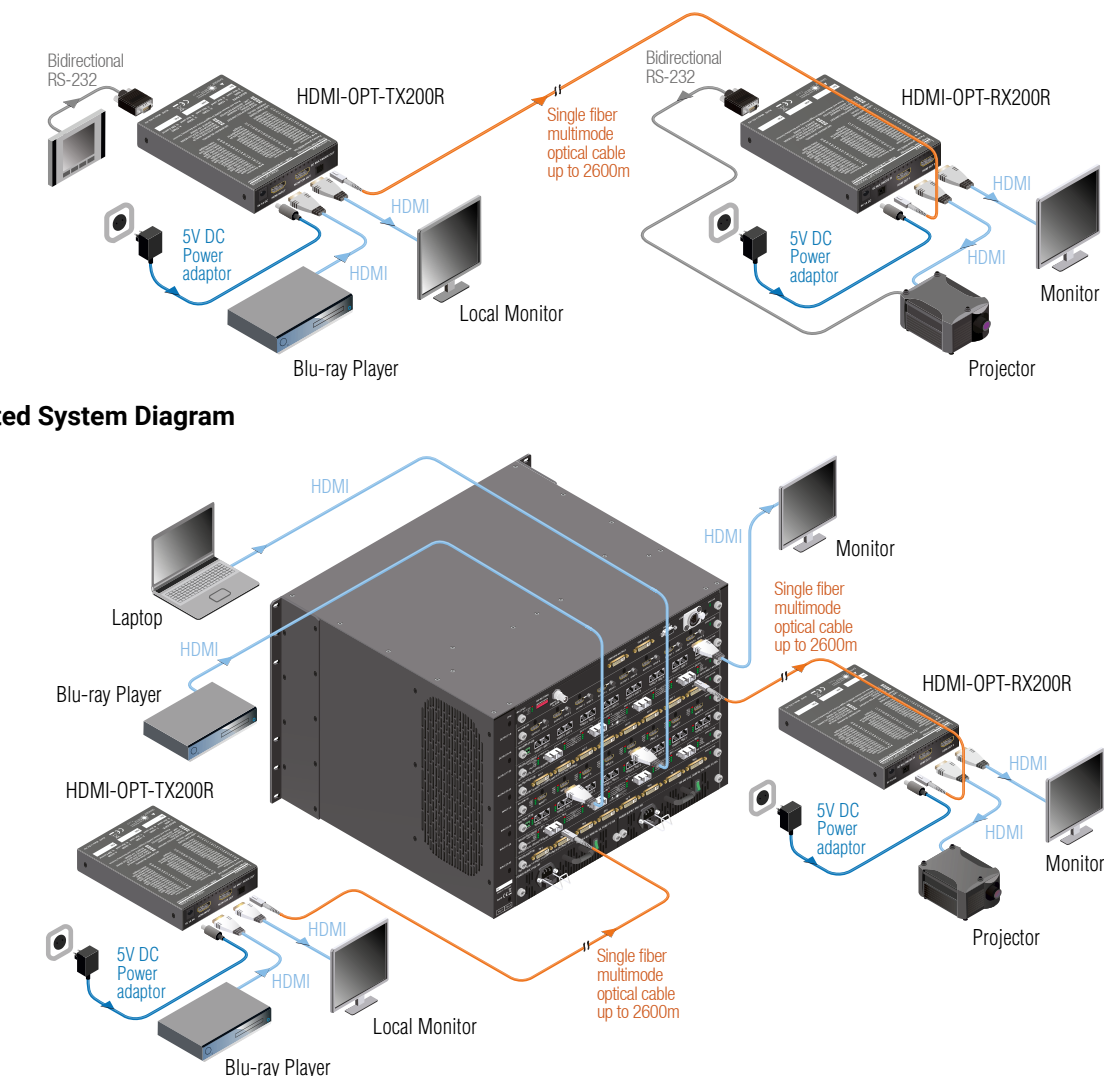

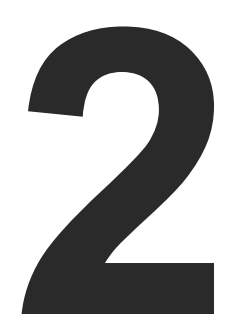

## Installation

The chapter is about the installation of the device and connecting to other appliances, presenting also the mounting options and further assembly steps:

- MOUNTING OPTIONS
- CONNECTING STEPS

## 2.1. Mounting Options

To mount the extenders Lightware supplies optional accessories for different usage. There are three kinds of mounting kits with similar fixing method:

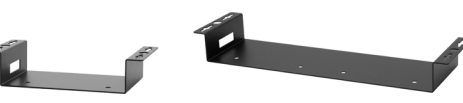

Under-desk double

mounting kit

Under-desk mounting kit

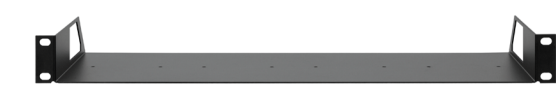

## 1U high rack shelf

The device has two mounting holes with inner thread on the bottom side; see the bottom view in Mechanical Drawings section. Fasten the device by the screws enclosed to the accessory.

To order mounting accessory kits please contact sales@lightware.com.

WARNING! Always use the supplied screws. Using different (e.g. longer) ones may cause damage to the device.

INFO: The extenders are quarter-rack sized.

## 2.1.1. 1U High Rack Shelf

Allows rack mounting for half-rack, guarter-rack and pocket sized units.

1U high rack shelf provides mounting holes for fastening two halfrack or four quarter-rack sized units. Pocket sized devices can also be fastened on the self.

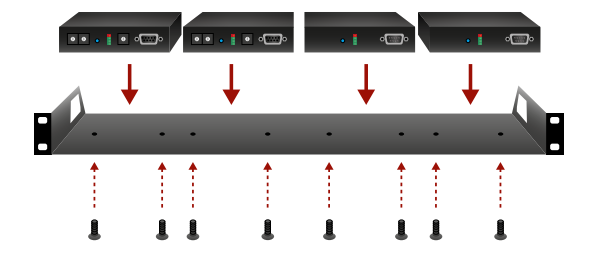

## 2.1.2. Under-desk Mounting Kit

The UD kit allows pocket sized units to be easily mounted on any flat surface (e.g. furniture).

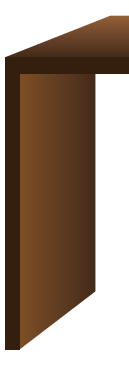

## 2.1.3. Under-desk Double Mounting Kit

devices on any flat surface (e.g. furniture).

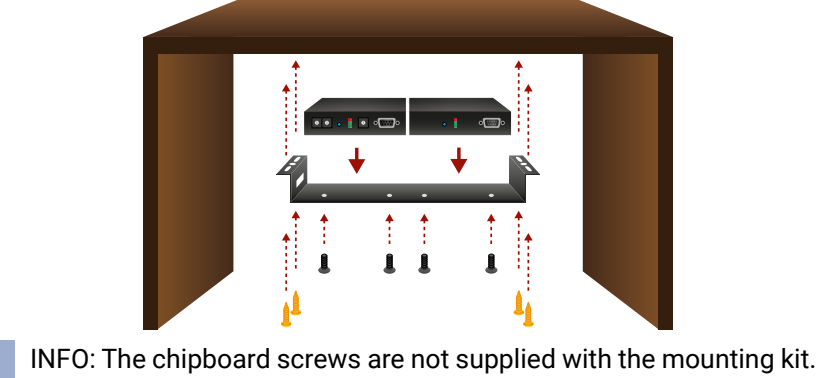

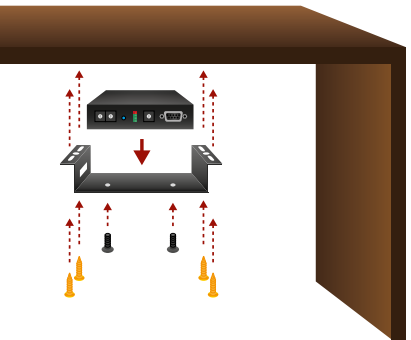

INFO: The chipboard screws are not supplied with the mounting kit.

The UD-kit double makes it easy to mount a single device or multiple

## 2.2. Connecting Steps

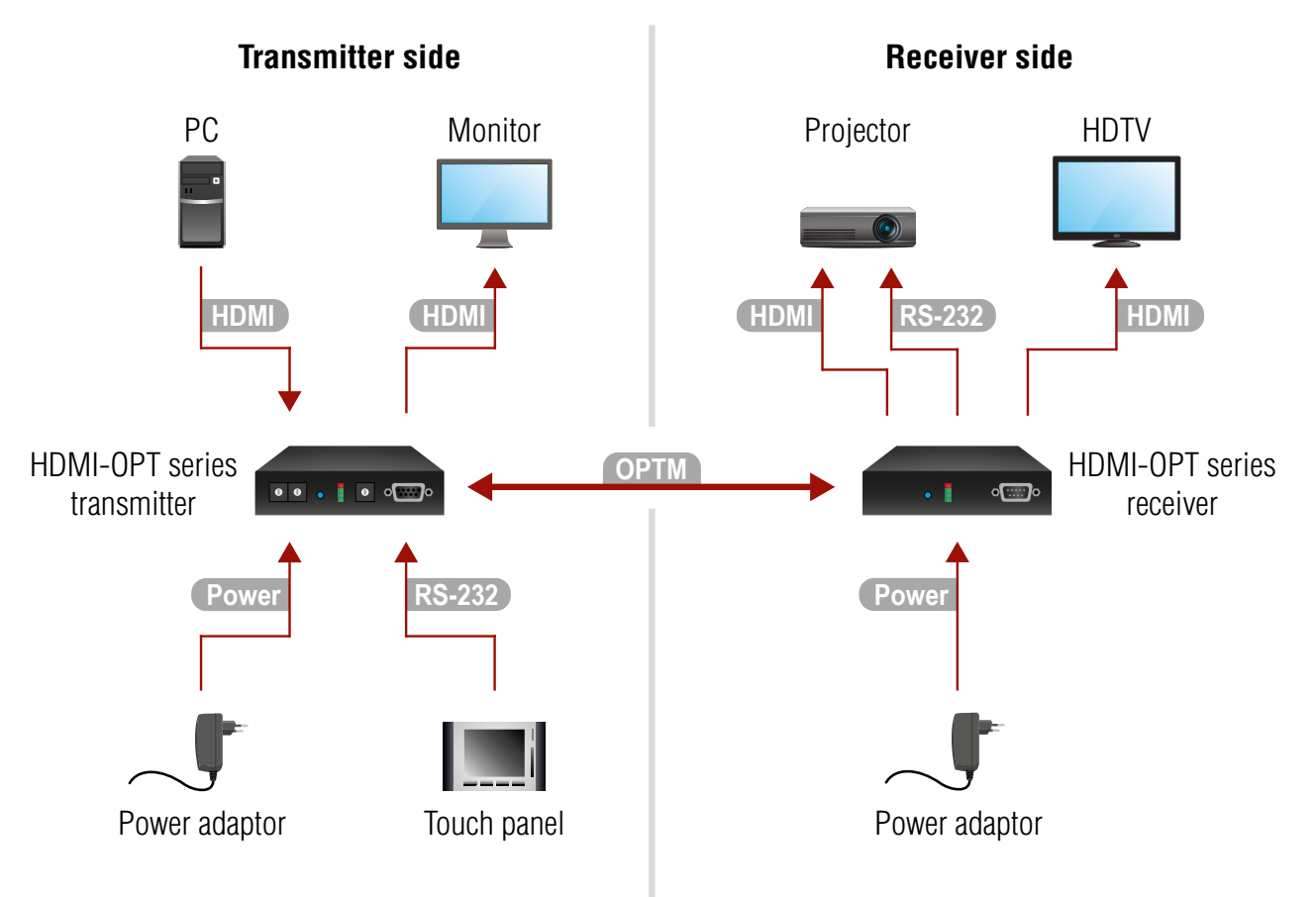

#### Transmitter side

| OPTM          | Connect a multimode (OPTM) fiber cable to the S           |
|---------------|-----------------------------------------------------------|
| HDMI          | Connect the source (e.g. a PC) to the HDMI input          |
| HDMI          | Optionally connect a local display (e.g. monitor) to      |
| <b>RS-232</b> | Optionally connect a controller device (e.g. touch        |
| Power         | Firstly connect the power adaptor to the DC input socket. |

### **Receiver side**

| OPTM   | Connect a multimode (OPTM) fiber cable to the S    |
|--------|----------------------------------------------------|
| HDMI   | Connect the sink (e.g. a projector) to the HDMI or |
| HDMI   | Optionally connect a controlled device (e.g. proje |
| RS-232 | Optionally connect a secondary display (e.g. HDT   |
| Power  | Firstly connect the power adaptor to the DC input  |

<sup>1</sup> Only in the case of HDMI-OPT-TX200R model.

<sup>2</sup> Only in the case of HDMI-OPT-TX100R/TX200R models.

<sup>3</sup> Only in the case of HDMI-OPT-RX100R/RX200R models.

<sup>4</sup> Only in the case of HDMI-OPT-RX200R model.

WARNING! Please do not look directly into the SC fiber optical connector if the cable is connected to the transmitter only and the laser is active.

INFO: Powering the devices on is recommended to do as the final step during the installation.

C fiber output port of the transmitter.

port of the transmitter by a HDMI cable.

to the output port. 1

panel) to the RS-232 port of the transmitter.<sup>2</sup>

of the transmitter, then to the AC power

SC fiber input port of the receiver.

utput port of the receiver by a HDMI cable.

ector) to the RS-232 port of the receiver. <sup>3</sup>

FV) to the HDMI OUT 2 port. 4

of the receiver, then to the AC power socket.

## 2.2.1. Baud Rate Settings

HDMI-OPT units use some of the standard timings for the RS-232 pass-through. To work the bidirectional serial communication well between serial ending devices users must choose the proper baud rate on the transmitter units. Please read the serial devices' user's manual to find the appropriate baud rates. The best one is both devices' most common value.

If the communication speed ability of a serial device is unknown use the lowest (#0: 9600) value.

To use Lightware Device Controller or Lightware Bootloader software select the #9 position (SW control).

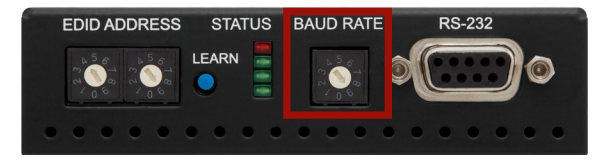

Baud Rate Rotary on the HDMI-OPT-TX200R model

| Rotary switch<br>position | BAUD rate  |
|---------------------------|------------|
| 0                         | 9600       |
| 1                         | 14400      |
| 2                         | 19200      |
| 3                         | 38400      |
| 4                         | 57600      |
| 5                         | Not used   |
| 6                         | Not used   |
| 7                         | Not used   |
| 8                         | Not used   |
| 9                         | SW control |

**Baud Rate Rotary Switch Values** 

9

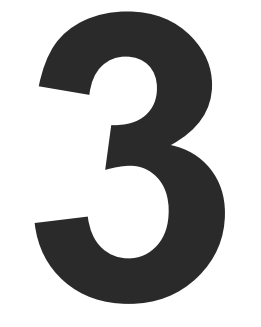

## **Product Overview**

The following sections are about the physical structure of the device, input/ output ports and connectors:

- ► HDMI-OPT SERIES RECEIVERS
- ► HDMI-OPT SERIES TRANSMITTERS
- ELECTRICAL CONNECTIONS
- **OPTICAL EXTENDER CONCEPT**
- HDMI OUTPUT SETTINGS
- RS-232 SIGNAL TRANSMISSION

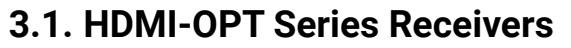

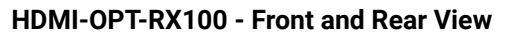

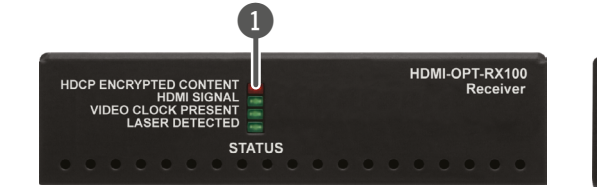

### HDMI-OPT-RX100R - Front and Rear View

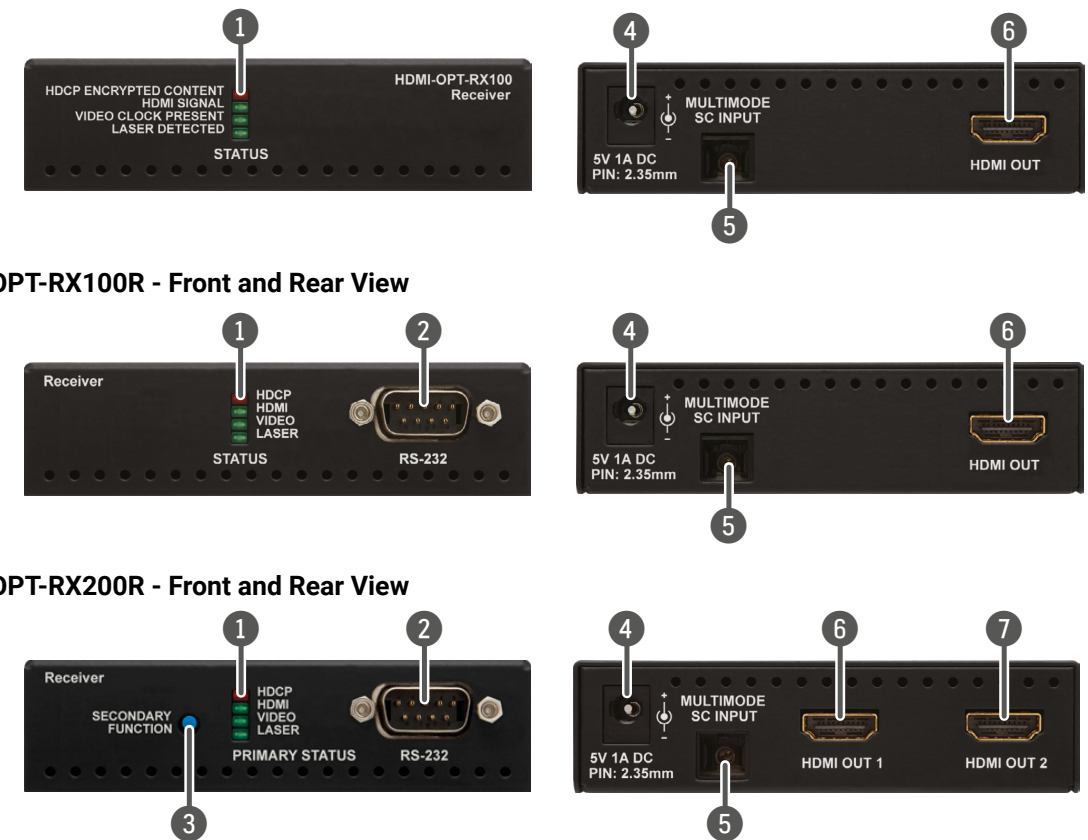

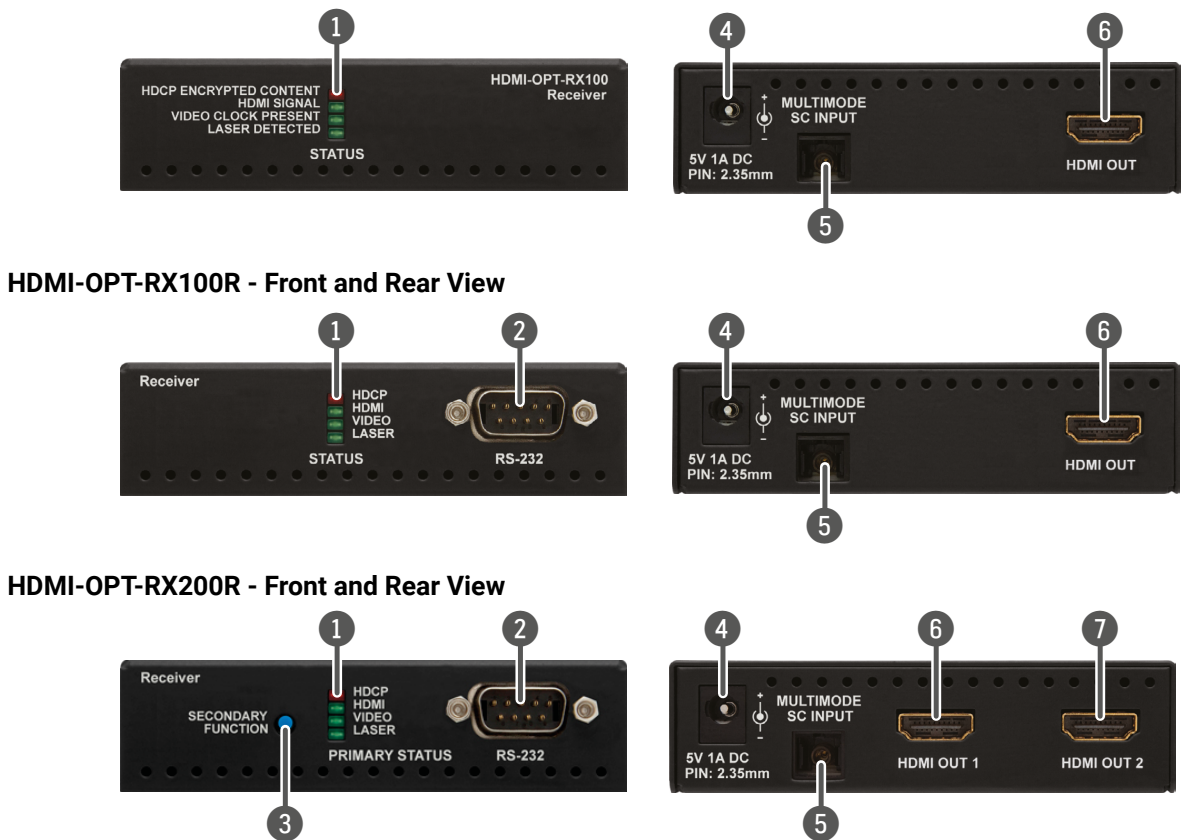

| 1 | Status LEDs     | The LEDs give feedback about the information see The Legend of Status         |
|---|-----------------|-------------------------------------------------------------------------------|
| 2 | RS-232 port     | 9-pole D-sub male connector. Connector serial device. For more details see Se |
| 3 | Function button | Toggles the LED functions between<br>For more information see Primary and     |
| 4 | 5V DC input     | Connect the output of the supplied 5V                                         |
| 5 | SC Fiber Input  | Connect a multimode single fiber opti                                         |
| 6 | HDMI output     | Connect one HDMI cable between the                                            |
| 7 | HDMI output 2   | Connect one HDMI cable between the                                            |

state of units and video signal. For more LEDs section.

ct a serial cable between the receiver and the erial Management section.

PRIMARY (SOLID) and SECONDARY (BLINKING). d Secondary Modes section.

V DC power adaptor.

ical cable between the extenders.

e receiver and the sink device.

e receiver and the secondary sink device.

## 3.2. HDMI-OPT Series Transmitters

HDMI-OPT-TX100 - Front and Rear View

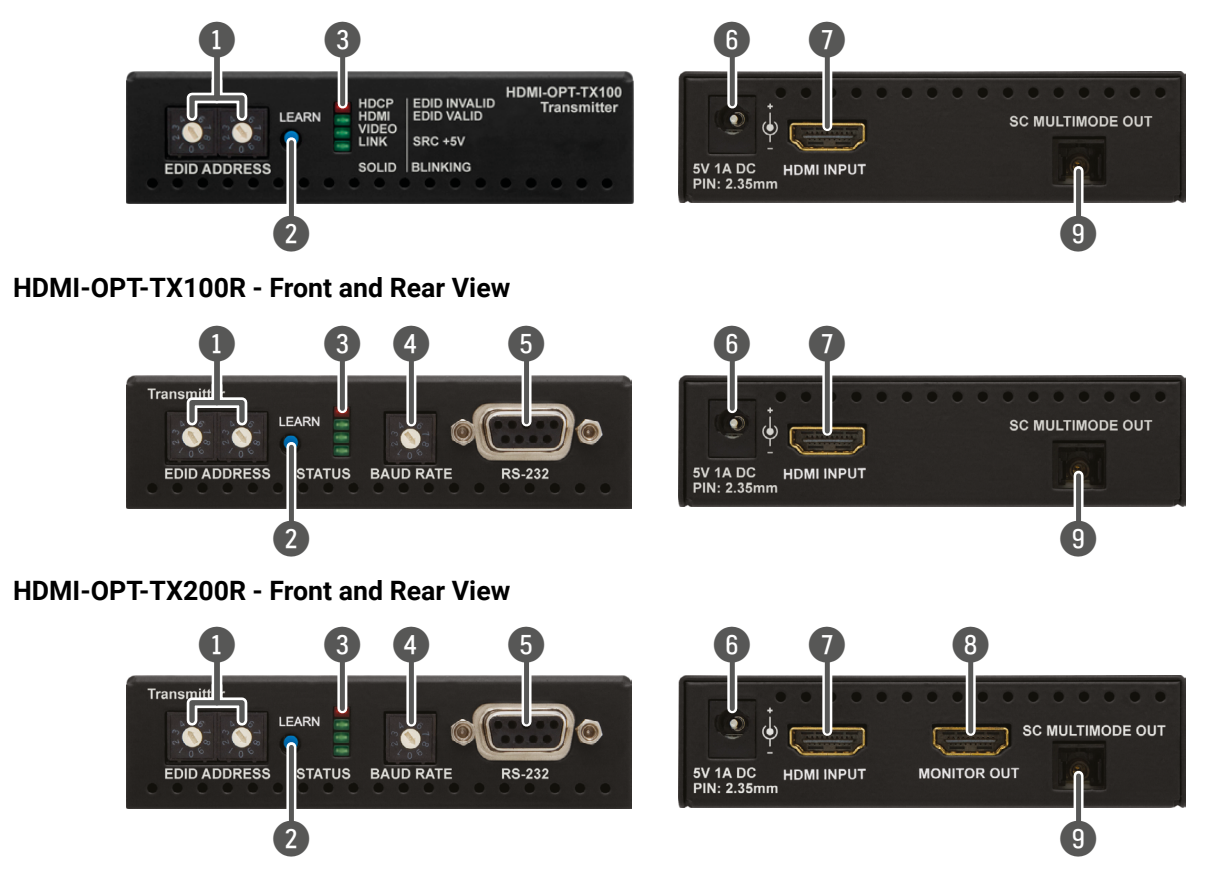

| 1 | EDID rotary<br>switches | The rotary switches select on<br>contain factory presets and<br>information see EDID Operation |
|---|-------------------------|------------------------------------------------------------------------------------------------|
| 2 | LEARN button            | Toggles the LED functions betwee For more information see Prima                                |
| 3 | Status LEDs             | The LEDs give feedback abo<br>more information about nam<br>The Legend of Status LEDs sec      |
| 4 | Baud rate rotary        | The rotary switch selects one of or the Software Control mode (                                |
| 5 | RS-232 port             | 9-pole D-sub female connector.<br>and the desired serial device. Fo                            |
| 6 | 5V DC input             | Connect the output of the supp                                                                 |
| 7 | HDMI input              | Connect one HDMI cable betwe                                                                   |
| 8 | MONITOR output          | Connect one HDMI cable betwe                                                                   |
| 9 | SC Fiber output         | Connect a multimode single fil the receiver.                                                   |

ne of 99 addresses. EDID memories #1..#50 #51..#99 are user programmable. For more ns section.

veen **PRIMARY (SOLID)** and **SECONDARY (BLINKING)**. hary and Secondary Modes section.

out the state of units and video signal. For nes and meanings of the Status LEDs see ction.

f 5 speeds of the serial communication (#0..#4) (#9).

Connect a serial cable between the transmitter for more details see Serial Management section.

olied 5V DC power adaptor.

een the HDMI source and the transmitter.

een the local display device and the transmitter.

iber optical cable between the transmitter and

## **3.3. Electrical Connections**

### 3.3.1. DC 5V Connection

The device has locking DC connector to establish robust and safe power connection. After plugging it in, turn the plug clockwise as you can see in the picture below.

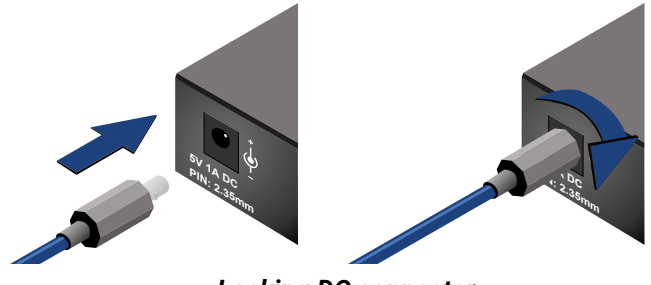

Locking DC connector

Do not forget to turn the connector counterclockwise before trying to disconnect the power adaptor.

## WARNING!

Always use the supplied 5V power adaptor. Warranty is void if damage occurs due to use of a different power source.

### 3.3.2. HDMI Inputs and Outputs

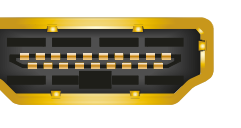

HDMI-OPT units provide standard 19 pole HDMI connectors for inputs and outputs. Always use high quality HDMI cable for connecting sources and displays.

## 3.3.3. SC Fiber Input and Output

HDMI-OPT series transmitters and receivers provide multimode SC fiber optical input and output connectors.

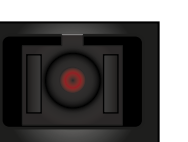

Maximum fiber cable distances can be for Maximum Extension Distances section.

found in

## 3.3.4. RS-232 Connectors

HDMI-OPT-TX200R/TX100R and HDMI-TP-RX200R/RX100R have standard 9 pin female and male D-sub miniature receptacle.

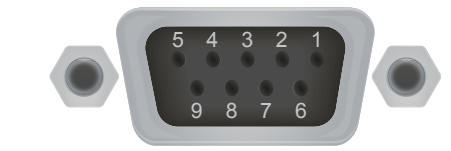

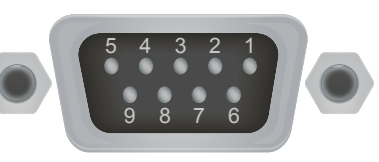

D-sub 9-pin female (DE9F)

D-sub 9-pin male (DE9M)

| Pin nr. | RS-232 straight pin-out             |
|---------|-------------------------------------|
| 1       | Not connected                       |
| 2       | TX data transmit (out)              |
| 3       | RX data receive (in)                |
| 4       | DTR (Internally connected to Pin 6) |
| 5       | GND signal ground (shield)          |
| 6       | DSR (Internally connected to Pin 4) |
| 7       | RTS (Internally connected to Pin 8) |
| 8       | CTS (Internally connected to Pin 7) |
| 9       | Not connected                       |

| Pin nr. | RS-232 cross pin-out                |
|---------|-------------------------------------|
| 1       | Not connected                       |
| 2       | RX data receive (in)                |
| 3       | TX data transmit (out)              |
| 4       | DTR (Internally connected to Pin 6) |
| 5       | GND signal ground (shield)          |
| 6       | DSR (Internally connected to Pin 4) |
| 7       | RTS (Internally connected to Pin 8) |
| 8       | CTS (Internally connected to Pin 7) |
| 9       | Not connected                       |

## **3.4. Optical Extender Concept**

HDMI-OPT series transmitters and receivers are a digital audio/video signal extenders with RS-232 signal transmission. The transmitter receives HDMI video with embedded digital audio signal and transmits them over a single multimode fiber optical cable. Besides of the A/V signal the transmitter is able send RS-232 signal as well over the same optical line. The receiver accepts the optical signal and transmits to the sink device. In the case of RX200R model two display devices can be attached to the receiver. The receiver is also able to transmit the RS-232 commands to the controlled device.

#### **Summary of Interfaces - Transmitters**

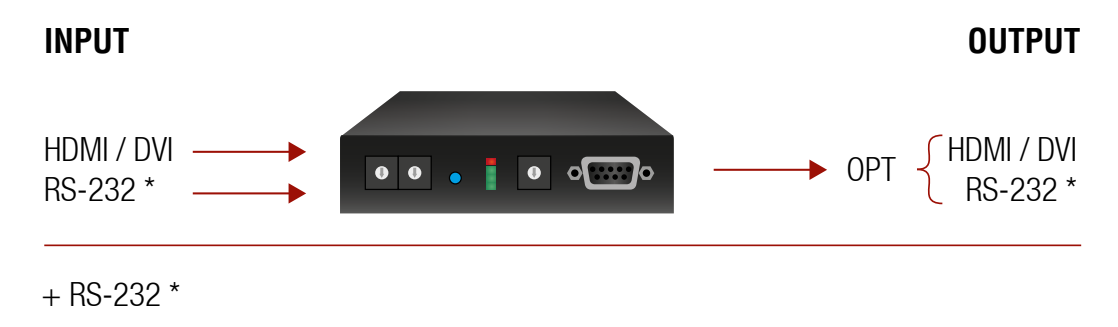

\* Only TX100R and TX200R models.

### Summary of Interfaces - Receivers

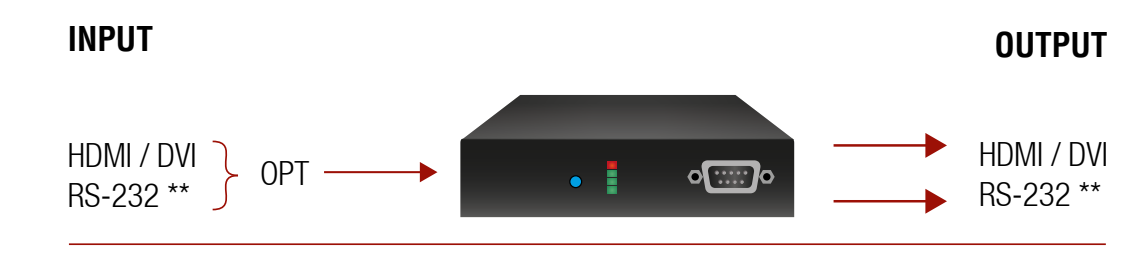

+ RS-232 \*\*

\*\* Only RX100R and RX200R models.

## 3.5. HDMI Output Settings

HDMI-OPT unit is able to recognize the type of the incoming video signal and set automatically the proper one to the output.

Auto output mode function determines the output signal (DVI or HDMI) by the source, emulated EDID and the connected device's EDID on the local MONITOR OUT. Table below contains the possible cases of the signals' type.

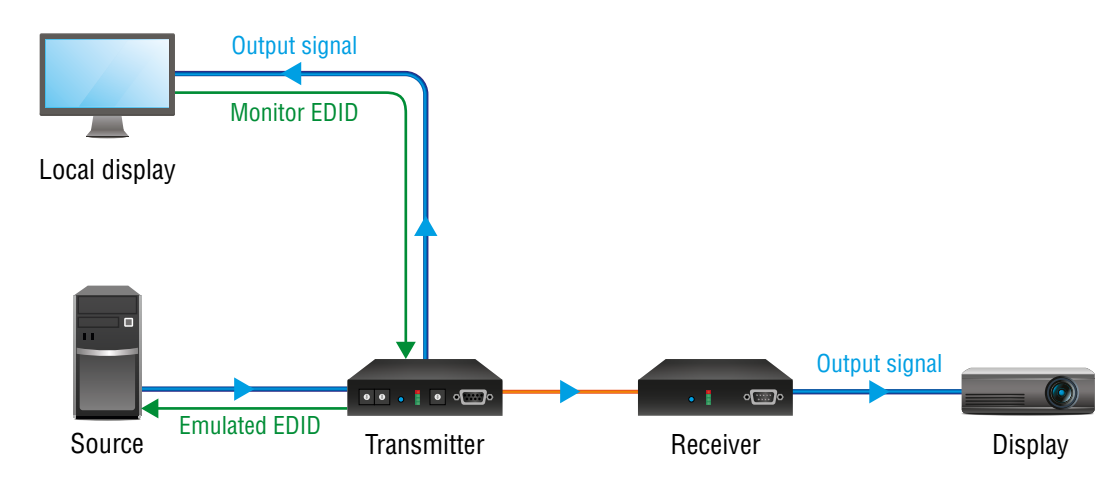

HDMI signal transmission example

| Source | Emulated EDID | Local monitor EDID | Output signal type |
|--------|---------------|--------------------|--------------------|
| DVI    | DVI or HDMI   | DVI or HDMI        | DVI                |
| HDMI   | DVI           | DVI or HDMI        | DVI                |
| HDMI   | HDMI          | DVI                | DVI                |
| HDMI   | HDMI          | HDMI               | HDMI               |

In the highlighted row (HDMI source, HDMI emulated EDID but only DVI capable monitor) colorspace converting problems can appear. HDMI standard supports RGB and YUV (also known YCbCr) colorspaces but DVI supports only the RGB. HDMI-OPT units do not support colorspace conversion between HDMI YUV and RGB. If the source sends HDMI signal with YUV colorspace settings and the sink device can work only in RGB mode the color components can be mismatched during the process. Monitor recognize Y component as R, Cb as G and Cr as B. It causes wrong colors and the embedded audio frame of HDMI will be lost.

In most of the HDMI sources the colorspace can be set manually by the user. If not, an EDID must be used which does not support YUV colorspace. This kind of EDID can be made easily with Lightware Device Controller software. For the detailed instructions see Creating an EDID section.

INFO: EDIDs without CEA extension effect RGB colorspace but these EDIDs do not support HDMI embedded audio.

## 3.6. RS-232 Signal Transmission

**ATTENTION!** Only HDMI-OPT-TX100R and TX200R transmitters and HDMI-OPT-RX100R and RX200R receivers are built with RS-232 ports.

### **Technical Background**

Serial data communication can be established via the local RS-232 port (D-SUB connector) and can be transmitted via the optical line up to 2600 meter far. The RS-232 commands are received by the receiver which can transmit them to the controllable device (e.g. a projector) via the local D-SUB port. This method makes the extenders suitable to control any third-party device with RS-232 commands.

#### **RS-232 Signal Transmission - Example**

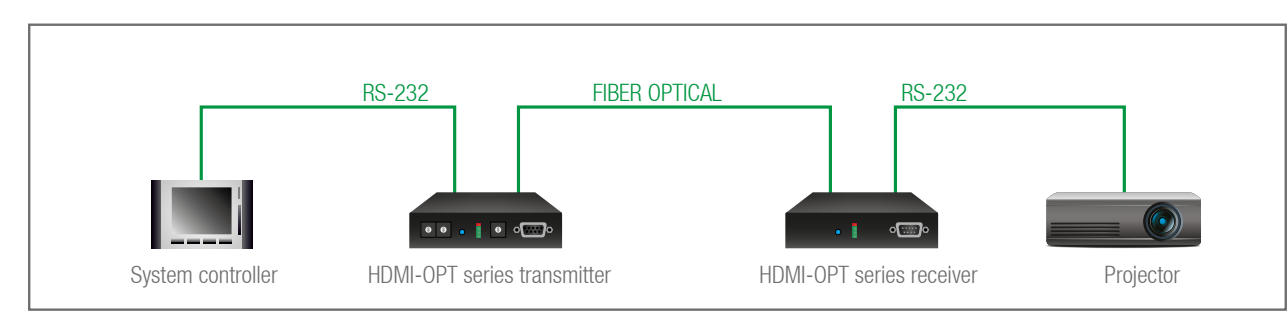

### The Concept

The **System controller** sends messages over the RS-232 port of the Transmitter. The **Transmitter** sends the messages over the optical line without any modification toward the Receiver. The **Receiver** sends the messages to the **Projector** which is recognized and executed them.

INFO: Always check the baud rate of the sender and receiver devices. Do not forget to set up the correct baud rate value on the rotary switch located on the transmitter's front panel.

14

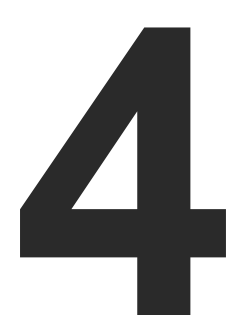

## Operation

This chapter is about the powering and operating of the device describing the functions which are available by the front/rear controls:

- FRONT PANEL LEDS
- EDID OPERATIONS

## 4.1. Front Panel LEDs

To save space and simplify readability HDMI-OPT unit uses only four LEDs to inform users about the connections and the video signals. Because of the low numbers of LEDs two modes and several functions are used for display information.

## 4.1.1. Primary and Secondary Modes

Two modes are available. In PRIMARY (SOLID) mode LEDs light continuously and give information about the incoming connection and video signal. In SECONDARY (BLINKING) mode LEDs blink and give information about EDID management and outgoing connections. Push down and release the LEARN button to change between PRIMARY and SECONDARY mode.

INFO: LED modes were made for only showing information and do not affect applying changes with front panel's controls. The user can choose or learn EDID in either LED modes, even though the actual state is not visible.

## 4.1.2. The Legend of Status LEDs

The legend shows the LEDs' color and short description about the meaning can also be found on the top of the devices.

### HDMI-OPT-TX100 / HDMI-OPT-TX100R

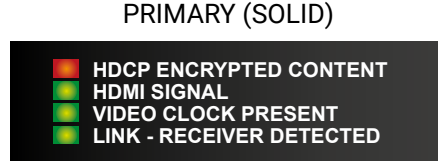

HDMI-OPT-TX200R

#### PRIMARY (SOLID)

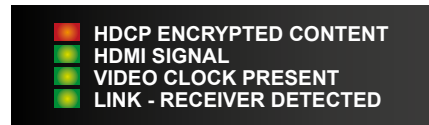

#### HDMI-OPT-RX100 / HDMI-OPT-RX100R

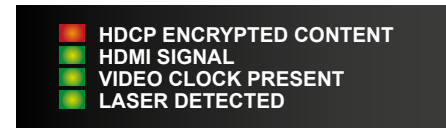

HDMI-OPT-RX200R

PRIMARY (SOLID)

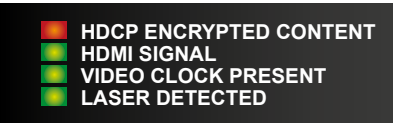

## SECONDARY (BLINKING)

SOURCE +5V SENSE

EMULATED EDID INVALID EMULATED EDID VALID

## SECONDARY (BLINKING)

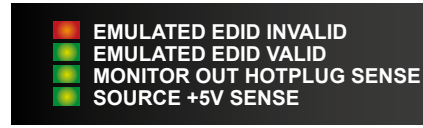

SECONDARY (BLINKING)

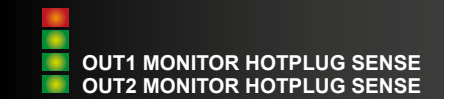

## 4.1.3. Transmitter LED Modes

| Status<br>LED | LED<br>mode            | Description                     | TX100                                                                                                    | TX100R                                                          | TX200R                                                                                                    |                            |          |          |          |          |          |                        |                                                                                                    |  |
|---------------|------------------------|---------------------------------|----------------------------------------------------------------------------------------------------|-----------------------------------------------------------------|----------------------------------------------------------------------------------------------------|----------------------------|----------|----------|----------|----------|----------|------------------------|----------------------------------------------------------------------------------------------------|--|
|               | ILID) MODE             | HDCP<br>encrypted<br>content    | Indicates if                                                                                                    | the source si                                                   | gnal is HDCP encrypted.                                                                                                    |                            |          |          |          |          |          |                        |                                                                                                    |  |
|               |                        | HDMI signal                     | Indicates the type of the video signal. In case of existing HDMI signal the LED lights continuously. In case of existing DVI signal the LED is off and the Video Clock present LED is lights continuously. |                                                                 |                                                                                                    |                            |          |          |          |          |          |                        |                                                                                                    |  |
|               | ARY (SC                | Video clock<br>present          | Indicates if a HDMI input                                                                                                    | a valid HDMI<br>or the receive                                  | clock signal is present on the transmitters'<br>ers' SC multimode in connector.                                                                                                    |                            |          |          |          |          |          |                        |                                                                                                    |  |
|               | PRIMA                  | Link -<br>Receiver<br>detected  | Indicates if<br>transmitter<br>When no re<br>LED is blink                                                                                                    | a powered re<br>and they can<br>ceiver is con<br>ing by 1Hz fre | eceiver (e.g. RX200R) is connected to the<br>communicate over the fiber optical cable.<br>nected, and the transmitter powered, the<br>equency.                                                      |                            |          |          |          |          |          |                        |                                                                                                    |  |
|               |                        |                                 | The LED ligi<br>selected.                                                                                                    | nts red if the                                                  | selected EDID is invalid or empty memory                                                                                                    |                            |          |          |          |          |          |                        |                                                                                                    |  |
|               |                        | Emulated<br>EDID invalid        | After applying a Hot Plug signal(s) to the OUTPUT(s), this LED indicates that the unit is trying to read the EDID from the connected display device, but the EDID is invalid or missing.                   |                                                                 |                                                                                                    |                            |          |          |          |          |          |                        |                                                                                                    |  |
|               | MODE                   |                                 | After pressi<br>learn proces                                                                                                    | ng the LEARN<br>ss was unsuc                                    | I button, this LED's blinking indicates if the cessful.                                                                                                    |                            |          |          |          |          |          |                        |                                                                                                    |  |
|               | SECONDARY (BLINKING) 1 | BLINKING) I                     |                                                                                                    | The LED ligh                                                    | nts green if th                                                                                                    | ne selected EDID is valid. |          |          |          |          |          |                        |                                                                                                    |  |
|               |                        |                                 | (BLINKIN                                                                                                    | (BLINKIN                                                        | (BLINKIN                                                                                                    | (BLINKIN                   | (BLINKIN | (BLINKIN | (BLINKIN | (BLINKIN | (BLINKIN | Emulated<br>EDID valid | After applying a Hot Plug signal(s) to the OUTPUT(s), this LED indicates that the unit is reading the EDID from the connected display device and the EDID is valid. |  |
|               |                        |                                 | After pressi<br>learn proces                                                                                                    | ng the LEARN<br>ss was succe                                    | I button, this LED's blinking indicates if the<br>ssful.                                                                                                    |                            |          |          |          |          |          |                        |                                                                                                    |  |
|               |                        | Monitor<br>out hotplug<br>sense | -                                                                                                    | -                                                               | Indicates if a powered display device<br>(or matrix switcher, repeater, etc.) is<br>connected to the HDMI output connector<br>and sends a valid hotplug signal on pin<br>19 through the HDMI cable. |                            |          |          |          |          |          |                        |                                                                                                    |  |
|               |                        | Source +5V<br>sense             | Indicates if<br>player, etc.)<br>a valid +5V                                                                                                    | a powered<br>is connected<br>signal on pin                      | source unit (computer, DVD or Blu-Ray<br>to the HDMI INPUT connector and sends<br>18 through the HDMI cable.                                                                                        |                            |          |          |          |          |          |                        |                                                                                                    |  |

## 4.1.4. Receiver LED Modes

| Status<br>LED | LED<br>mode                     | Description                                 | RX100                                                                                        | RX100R      |  |
|---------------|---------------------------------|---------------------------------------------|----------------------------------------------------------------------------------------------|-------------|--|
|               | AODE                            | HDCP<br>encrypted<br>content                | Indicates if the                                                                             | source sign |  |
|               | AARY (SOLID) N                  | HDMI signal                                 | Indicates the type of the v<br>signal the LED lights continu<br>LED is off and the Video Clo |             |  |
|               |                                 | Video clock<br>present                      | Indicates if a valid HDMI clo<br>HDMI input or the receivers                                 |             |  |
|               | PRIN                            | Laser<br>detected                           | Indicates if a powered transmere transmere and they can comm                                 |             |  |
|               | SECONDARY<br>(BLINKING)<br>MODE | Monitor out<br>hotplug sense<br>OUT1 / OUT2 | -                                                                                            | -           |  |

## **RX200R**

signal is HDCP encrypted.

he video signal. In case of existing HDMI ntinuously. In case of existing DVI signal the o Clock present LED is lights continuously.

I clock signal is present on the transmitters' vers' SC multimode in connector.

ansmitter (e.g. TX200R) is connected to the mmunicate over the fiber optical cable.

Indicates if a powered display device (or matrix switcher, repeater, etc.) is connected to the HDMI output connector and sends a valid hotplug signal on pin 19 through the HDMI cable.

## 4.2. EDID Operations

ATTENTION! EDID settings are available in the HDMI-OPT series transmitters only, the receivers are transparent in the video signal point of view.

## 4.2.1. About EDID Memory

The EDID memory is non-volatile and can store 99 EDIDs. The memory structure is as follows:

| Description                                     | Rotary switch<br>state | Memory bank<br>number in LDC |
|-------------------------------------------------|------------------------|------------------------------|
| Factory Preset EDID list                        | #01 - #50              | F01 - F50                    |
| User programmable slots                         | #51 - #98              | U1 - U48                     |
| Last attached monitor's EDID<br>(local monitor) | #00                    | D01                          |

INFO: HDMI-OPT series transmitters can handle both 128 Byte EDID and 256 Byte extended EDID structures.

INFO: The attached monitor's EDID is stored automatically, until a new monitor is attached to the local monitor output. In the case of powering the unit off, the last attached monitor's EDID remains in non-volatile memory.

INFO: The transmitters always learn the stored last attached monitor's EDID into the user programmable EDID memory.

## **Factory Preset EDIDs**

The factory EDIDs (F1-F50) are factory preprogrammed and cannot be modified. These are the most common resolutions. They are specially provided to force graphic cards to output only the exact pixel resolution and refresh rate.

Universal HDMI (F49) allows multiple resolutions including all common VESA defined resolutions. The use of universal EDID is recommended for fast and easy system setup.

You can find all the factory preset EDID in Factory EDID List section.

INFO: The factory EDIDs (#1..#50 inclusive) preprogrammed and cannot be modified. These are the most commonly used resolutions.

## 4.2.2. Switching EDID

The user can select an EDID to emulate on the input, this is called EDID routing. There are two types of the emulation: static and dynamic.

- Static EDID emulation happens, when an EDID from the Factory or User EDID list is routed to an input.
- Dynamic EDID emulation occurs, when an attached monitor's EDID is routed to an input. In this case the emulated EDID changes automatically, if a new monitor is attached to the output, by simply copying the data from the monitor.
- Step 1. Use a screwdriver to change the memory address on the rotary switches on the front side of the transmitter. The left switch sets the tens value, the right switch gives the ones value of the EDID.

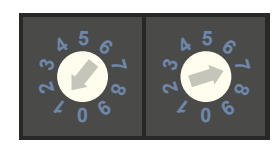

### Location #17 is selected by the rotary switches

ATTENTION! Avoid the use of keys, coins, knives and other sharp objects switching the rotary switches.

- Step 2. After either one of the rotary switches has been rotated the unit waits approximately two seconds before the selected EDID becomes active.
- Step 3. Check the status of the device on the Status LEDs. See the The Legend of Status LEDs.

The address #00 has a special function in the case of HDMI-OPT-TX200R. If a monitor is connected to the MONITOR OUT, then its EDID is copied to the HDMI INPUT connector. If no monitor is connected to the MONITOR OUT then the EDID transmitted to the INPUT connector is the EDID of the last connected monitor.

## 4.2.3. Learning EDID

The factory preset EDIDs cannot be changed by the user. Only addresses from #51 to #98 are user programmable.

Step 1. After connecting the sink device to HDMI OUTPUT, use a screwdriver to select a user programmable memory address on the rotary switches. If the Status LED is illuminated red, then the memory slot is empty and ready to be programmed. If it is green, the memory was already used before, but still available for reprogramming.

ATTENTION! Avoid the use of keys, coins, knives and other sharp objects switching the rotary switches.

Step 2. Push the LEARN button on the front side of transmitter and hold it down for approximately three seconds. If the teaching is successful, the Status LED blinks four times green, if the teaching is unsuccessful, the Status LED blinks four times red.

Step 3. The normal function of the LED is in effect.

INFO: The last attached monitor's EDIDs are stored automatically, until a new monitor is attached to the MONITOR OUT. In the case of powering the unit off, the last attached monitor's EDID remains in non-volatile memory.

overwrite the previously stored EDID.

TIPS AND TRICKS: HDMI-OPT-TX200R can learn EDID with LEARN button from local HDMI output called MONITOR OUT.

## 4.2.4. Deleting EDID

EDID Menu.

INFO: If the selected user memory is not empty, the new EDID will

EDID cannot be deleted by the controls on the front panel, only by Lightware Device Controller software. See more information in section

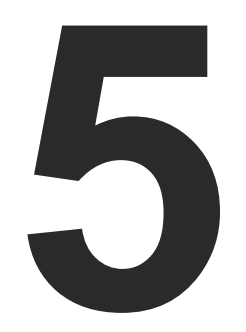

## Software Control - Using Lightware Device Controller

The device can be controlled by a computer through the RS-232 port using Lightware Device Controller (LDC). The software can be installed on a Windows PC or MacOS. The application and the User's manual can be downloaded from www.lightware.com. The Windows and the Mac versions have the same look and functionality.

- INSTALL AND UPGRADE
- **ESTABLISHING THE CONNECTION**
- I/O PARAMETERS MENU
- EDID MENU
- SETTINGS MENU
- TERMINAL WINDOW

## 5.1. Install and Upgrade

## Installation for Windows OS

- Step 1. Run the installer. If the User Account Control drops a pop-up message click Yes.
- Step 2. During the installation you will be prompted to select the type of the installation: normal and the snapshot install:

| Normal install                                          | Snapshot install                                                  |
|---------------------------------------------------------|-------------------------------------------------------------------|
| Available for Windows and MacOS                         | Available for Windows                                             |
| The installer can update only this instance             | Cannot be updated                                                 |
| Only one updateable instance<br>can exist for all users | More than one different version<br>can be installed for all users |

### Comparison of installation types

ATTENTION! Using the Normal install as the default choice is highly recommended.

## Installation for MacOS X

Mount the DMG file with double clicking on it and drag the LDC icon over the Applications icon to copy the program into the Applications folder. If you want to copy the LDC into another location just drag the icon over the desired folder.

Information

Options

Check for updates automatically

Current version: 1.13.0b3 Undate version: 1 14 0b3

Remind me later: Next time

Proxy settings:

Check now Download update

Setup

Postpone

## Upgrading of LDC

Step 1. Run the application.

The Device Discoverv window appears automatically and the program checks the available updates on Lightware's website and opens the update window if the LDC found updates.

The current and the update version number can be seen at the top of the window and they are shown in this window even with the snapshot install.

and the Update button.

Set the desired update setting in the **Options** section.

- If you do not want to check for the updates automatically, uncheck the circle, which contains the green tick.
- If you want to postpone the update, a reminder can be set with different delays from the drop down list.

button.

INFO: After the installation, the Windows and the Mac application has the same look and functionality.

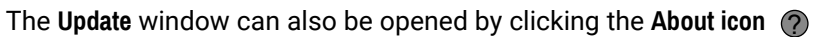

| Proxy settings     |           |
|--------------------|-----------|
| No proxy:          | •         |
| System default:    | ۲         |
| Use HTTP proxy:    | ۲         |
| Use SOCKS 5 proxy: | ۲         |
| Proxy host:        |           |
| Proxy port:        | 8080      |
| Proxy username:    |           |
| Proxy password:    |           |
|                    | OK Cancel |

 If the proxy settings traverse the update process, set the proper values then click the OK button.

Step 2. Click the Download update button to start the upgrading.

The updates can be checked manually by clicking the Check now

## 5.2. Establishing the Connection

Step 1. Connect the device to a computer via RS-232.

Step 2. Run the controller software; device discovery window appears automatically.

| Ligi   | HTWARE           | Dev      | vice Discover | y                       |                      |                 |                 | ? 🕞     |  |
|--------|------------------|----------|---------------|-------------------------|----------------------|-----------------|-----------------|---------|--|
| Ethe   | ernet Devices    | Serial ( | Devices       | USB Devices             |                      |                 |                 | _       |  |
|        |                  |          |               |                         |                      |                 |                 |         |  |
| Favor  | Ite Devices (fix | (IP)     | O Uniy sr     | iow available devices   |                      | Remove          | Modity +        | Add     |  |
| JE N.  |                  | _        | 1E Port       |                         |                      | 1= Local alias  |                 |         |  |
|        | 192.108.0.32     | ۲        |               | UMX-1PS-1X140           |                      | Add local allas | 00002212        |         |  |
| 2      | 192.106.1.104    |          |               |                         |                      |                 | 00005482        |         |  |
|        | 102 169 2 62     |          | 6107          |                         |                      | Add logal alian | 00005482        |         |  |
| 5      | 192.100.3.02     |          | 6107          | MMX8x4-HT400MC          | MMX8v4-HT400Mic      | Add local alias | 00005483        |         |  |
| 9      | 192.106.5.56     | 0        |               | MIMIX0X4*H1420W         | WIWIX0X4-11142       | Audiocaralias   | 00003463        |         |  |
|        |                  |          |               |                         |                      |                 |                 |         |  |
| All De | vices            |          |               |                         |                      | Devices found   | 9               | Refresh |  |
| IÈI₽   |                  |          | L Port        | ] <u>=</u> Product name | 📙 Device label       |                 | L Serial number |         |  |
| 192.16 | 68.3.61          | 2        | 6107          | HDMI-TPS-TX210          | HDMI-TPS-TX210       |                 | 32145687        | *       |  |
| 192.16 | 8.3.62           | 2        | 6107          | MMX8x4-HT400MC          | MMX8x4-HT400MC       |                 | 00005488        | *       |  |
| 192.16 | 8.0.99           | 2        | 6107          | MMX8x4-HT400MC          | MMX8x4-HT400MC       |                 | 00005480        | *       |  |
| 192.16 | 8.3.58           | 2 📀      | 6107          | MMX8x4-HT420M           | MMX8x4-HT420M        |                 | 00005483        | *       |  |
| 192.16 | 68.2.128         | 6 🔊      | 6107          | MMX8x8-HDMI-4K-A        | MMX8x8-HDMI-4K-A     |                 | 00005482        | *       |  |
| 192.16 | 68.2.211         | 20       | 6107          | MMX8x8-HDMI-4K-A        | MMX8x8-HDMI-4K-A     |                 | 00005479        | *       |  |
| 192.16 | 8.3.5            | ٢        | 6107          | MX2-8X8-HDMI20-AUDIO    | MX2-8X8-HDMI20-AUDIO |                 | 7B108994        | *       |  |
| 192.16 | 8.2.204          | ٨        | 6107          | MX2-8X8-HDMI20-AUDIO    | TST-ORIG             |                 | 87654321        | *       |  |
| 192.16 | 8.2.156          | 2 📀      | 6107          | UMX-TPS-TX140           | UMX-TPS-TX140        |                 | 00002179        | *       |  |
|        |                  |          |               |                         |                      |                 |                 | - 11    |  |
|        |                  |          |               |                         |                      |                 |                 |         |  |
|        |                  |          |               |                         |                      |                 |                 |         |  |
|        | Tools            |          |               |                         |                      |                 | _               |         |  |
|        |                  |          |               |                         |                      |                 |                 | Connect |  |

Device Discovery Window in LDC

**Step 3.** Select the **Serial Devices** tab. Click on the **Query** button to next to the desired serial port to display the device's name and serial number. Double click on the name of the device or select it and click on the Connect button.

| Ethernet  | Devices    | Serial Devices US     | B Devices               |                     |        |
|-----------|------------|-----------------------|-------------------------|---------------------|--------|
| Serial De | vices      | Click on the QUERY bu | itton to get Device Nam | e and Serial number |        |
| 📙 СОМ ро  | rt         |                       | L Product name          |                     | 🗄 Dev  |
| query COM | И1         |                       |                         |                     |        |
| query COM | <i>1</i> 4 |                       | HDMI-OPT-TX200R         |                     | HDMI-O |
| query COM | <b>И</b> 5 |                       |                         |                     |        |
|           |            |                       |                         |                     |        |
|           |            |                       |                         |                     |        |
|           |            |                       |                         |                     |        |
|           |            |                       |                         |                     |        |
|           |            |                       |                         |                     |        |
|           |            |                       |                         |                     |        |
|           |            |                       |                         |                     |        |
|           |            |                       |                         |                     |        |
|           |            |                       |                         |                     |        |
|           |            |                       |                         |                     |        |
|           |            |                       |                         |                     |        |
|           |            |                       |                         |                     |        |
|           |            |                       |                         |                     |        |
|           |            |                       |                         |                     |        |
|           |            |                       |                         |                     |        |
|           |            |                       |                         |                     |        |
|           |            |                       |                         |                     |        |
|           |            |                       |                         |                     |        |
|           |            |                       |                         |                     |        |
|           |            |                       |                         |                     |        |
|           |            |                       |                         |                     |        |
|           |            |                       |                         |                     |        |
|           |            |                       |                         |                     |        |
|           |            |                       |                         |                     |        |
|           |            |                       |                         |                     |        |
|           |            |                       |                         |                     |        |
|           |            |                       |                         |                     |        |
|           |            |                       |                         |                     |        |
|           |            |                       |                         |                     |        |
|           |            |                       |                         |                     |        |
|           |            |                       |                         |                     |        |
|           |            |                       |                         |                     |        |
|           |            |                       |                         |                     |        |
|           |            |                       |                         |                     |        |

The Serial Devices Tab in Device Discovery Window

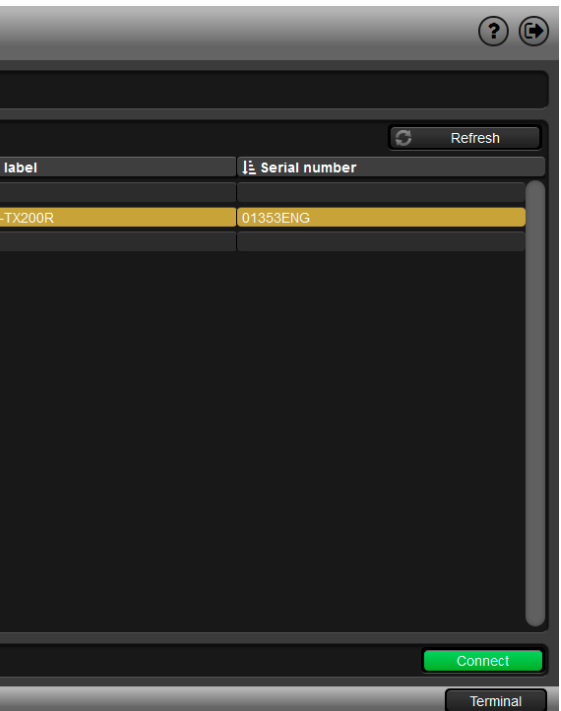

## 5.3. I/O Parameters Menu

The menu displays the current state of the device. The input port of the device is on the right top, the output ports are on the right bottom side. The properties of input port is displayed as default.

| LIGHTWARE SERIAL HDMI-OPT-TX200R 01353ENG                 |              |
|-----------------------------------------------------------|--------------|
| Properties of input port 1<br>Port Status                 | Inputs       |
| Power 5V. detected<br>Signal present<br>Signal type: HDMI |              |
| Settings There are no settings for this port.             |              |
|                                                           | Outputs<br>1 |
|                                                           | 2            |
|                                                           |              |
|                                                           |              |
|                                                           | Terminal     |

I/O Parameters menu

## 5.4. EDID Menu

Advanced EDID Management can be accessed by selecting the EDID menu. There are two panels: left one contains Source EDIDs, right one contains Destination places where the EDIDs can be emulated or copied.

| ource      |        |                   |              | Destination |        |                   |              |
|------------|--------|-------------------|--------------|-------------|--------|-------------------|--------------|
| Factory    | User   | Dynamic Emulated  |              | Emulated    | User   |                   |              |
| Memory     | Manuf. | Resolution        | Monitor Name | Memory      | Manuf. | Resolution        | Monitor Name |
| actory 1   | LWR    | 640x480@60.0Hz    | 640x480@60   | U1#51       |        |                   |              |
| actory 2   | LWR    | 640x480@75.0Hz    | 640x480@75   | U2#52       |        |                   |              |
| actory 3   | LWR    | 848x480@60.0Hz    | 848x480@60   | U3#53       |        |                   |              |
| Factory 4  | LWR    | 800x600@50.0Hz    | 800x600@50   | U4#54       |        |                   |              |
| Factory 5  | LWR    | 800x600@60.30Hz   | 800x600@60   | U5#55       |        |                   |              |
| Factory 6  | LWR    | 800x600@74.99Hz   | 800x600@75   | U6#56       |        |                   |              |
| Factory 7  | LWR    | 1024x768@49.98Hz  | 1024x768@50  | U7#57       |        |                   |              |
| Factory 8  | LWR    | 1024x768@60.0Hz   | 1024x768@60  | U8#58       |        |                   |              |
| Factory 9  | LWR    | 1024x768@75.2Hz   | 1024x768@75  | U9#59       |        |                   |              |
| Factory 10 | LWR    | 1152x864@75.0Hz   | 1152x864@75  | U10#60      |        |                   |              |
| Factory 11 | LWR    | 1280x768@50.0Hz   | 1280x768@50  | U11#61      | LWR    | 1400x1050@59.99Hz | 1400x1050@60 |
| Factory 12 | LWR    | 1280x768@59.92Hz  | 1280x768@60  | U12#62      |        |                   |              |
| Factory 13 | LWR    | 1280x768@75.0Hz   | 1280x768@75  | U13#63      |        |                   |              |
| Factory 14 | LWR    | 1360x768@60.1Hz   | 1360x768@60  | U14#64      |        |                   |              |
| Factory 15 | LWR    | 1364x768@50.0Hz   | 1364x768@50  | U15#65      |        |                   |              |
| Factory 16 | LWR    | 1364x768@59.93Hz  | 1364x768@60  | U16#66      | LWR    | 800x600@74.99Hz   | 800x600@75   |
| Factory 17 | LWR    | 1364x768@74.98Hz  | 1364x768@75  | U17#67      |        |                   |              |
| Factory 18 | LWR    | 1280x1024@50.0Hz  | 1280x1024@50 | U18#68      |        |                   |              |
| Factory 19 | LWR    | 1280x1024@60.1Hz  | 1280x1024@60 | U19#69      |        |                   |              |
| Factory 20 | LWR    | 1280x1024@75.1Hz  | 1280x1024@75 | U20#70      |        |                   |              |
| Factory 21 | LWR    | 1366x1024@59.99Hz | 1366x1024@60 | U21#71      |        |                   |              |

### EDID Menu

**Control Buttons** 

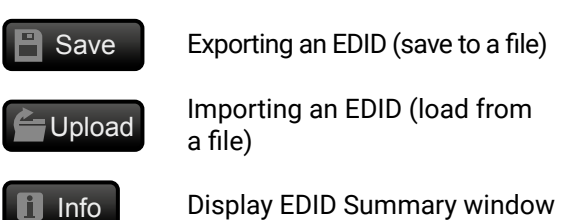

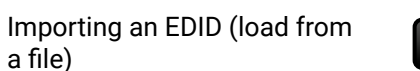

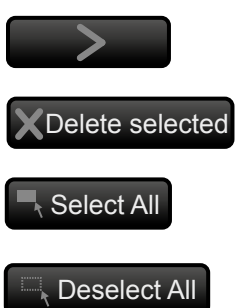

Opening Advanced EDID Editor 🖉 Edit

with the selected EDID

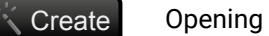

**Opening Easy EDID Creator** 

Executing EDID emulation or copying (Transfer button)

Deleting EDID (from User memory)

Selecting all memory places in the right panel

Selecting none of the memory places in the right panel

## 5.4.1. Sources and Destinations

The EDID memory consists of four parts:

- Factory EDID list shows the pre-programmed EDIDs (F1-F50).
- **Dynamic** EDID list shows the display device connected to the device's outputs. The unit stores the last display devices' EDID on either output, so there is an EDID shown even if there is no display device attached to the output port at the moment.
- **User memory** locations can be used to save custom EDIDs. (U1 U48)
- **Emulated** EDID list shows the currently emulated EDID for the inputs. The source column displays the memory location that the current EDID was routed from.

The source reads the EDID from the Emulated EDID memory on the INPUT port. Any EDID from any of the User/Factory/Dynamic EDID lists can be copied to the user memory.

There are two types of emulation: static and dynamic.

- Static EDID emulation: an EDID from the Factory or User EDID list is selected. Thus, the Emulated EDID remains the same until the user emulates another EDID.
- Dynamic EDID emulation: it can be enabled by selecting D1 EDID memory. The attached monitor's EDID is copied to the input; if a new monitor is attached to the output, the emulated EDID changes automatically.

## 5.4.2. EDID Operations

#### Learning an EDID

The process is the same as changing the emulated EDID; the only difference is the Destination panel: press the User button. Thus, one or more EDIDs can be copied into the user memory either from the factory memory or from a connected sink device (Dynamic).

### **Exporting an EDID**

Source EDID can be downloaded as a file (\*.bin, \*.dat or \*.edid) to the computer.

Step 1. Select the desired EDID from the Source panel (line will be highlighted with yellow).

Step 2. Press the Save button to open the dialog box and save the file to the computer.

### Importing an EDID

Previously saved EDID (\*.bin, \*.dat or \*.edid file) can be uploaded to the user memory:

- Step 1. Press the User button on the top of the Source panel and select a memory slot.
- Step 2. Press the Upload button below the Source panel.
- Step 3. Browse the file in the opening window then press the Open button. Browsed EDID is imported into the selected User memory.

ATTENTION! The imported EDID overwrites the selected memory place even if it is not empty.

The EDID(s) from User memory can be deleted as follows:

Step 1. Press User button on the top of the Destination panel.

Step 2. Select the desired memory slot(s); one or more can be selected (Select All and Select None buttons can be used). The EDID(s) will be highlighted with yellow.

Step 3. Press the Delete selected button to delete the EDID(s).

## 5.4.3. EDID Summary Window

General

Power Ma Gamma /

Establish

Standard

Preferred

2nd Descr

3rd Descri

4th Descri

CEA Gene

CEA Video

CEA Audio

CEA Spea

CEA HDM

**CEA Color** CEA Detai

Select an EDID from Source panel and press Info button to display EDID summary.

|                       | General              |
|-----------------------|----------------------|
| lagement              |                      |
| d Timings             | EDID version:        |
| Timings               | EDID revision:       |
| iming Mode            | Manufacturer ID:     |
| ptor Field            | Product ID:          |
| otor Field            | Monitor porial numbr |
| otor Field            |                      |
| al                    | Year of manufacture  |
|                       | Week of manufactur   |
|                       | Signal interface:    |
| er Allocation         | Separate Sync H&V:   |
|                       | Composite sync on H  |
| metry                 | Sync on green:       |
| ed Timing Descriptors | Serration on VS:     |
|                       | Color depth:         |
|                       | Interface standard:  |
|                       | Color spaces:        |
|                       | Aspect ratio:        |
|                       | Display size:        |
|                       |                      |
|                       |                      |

**EDID Summary Window** 

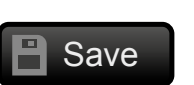

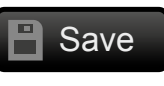

Upload

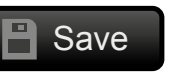

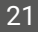

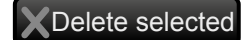

```
3
SAM (Samsung Electric Company)
8E09
Not present
2012
9
Digital
Undefined
Not defined
RGB 4:4:4 & YCrCb 4:4:4
0.56
52 cm X 29 cm
```

### 5.4.4. Editing an EDID

Select an EDID from Source panel and press Edit button to display Advanced EDID Editor window. The editor can read and write all descriptors, which are defined in the standards, including the additional CEA extensions. Any EDID from the device's memory or a saved EDID file can be loaded into the editor. The software resolves the raw EDID and displays it as readable information to the user. All descriptors can be edited, and saved in an EDID file, or uploaded to the User memory.

| Basic EDID                            | FDID Byte F | dite      | or         |    |    |            |    |    |     |            |    |
|---------------------------------------|-------------|-----------|------------|----|----|------------|----|----|-----|------------|----|
| Vendor / Product Information          | Loid byte L | . circ    |            |    |    |            |    |    |     |            |    |
| Display Parameters                    |             |           |            |    |    |            |    |    |     |            |    |
| Power Management and Features         |             | 0         | 1          | 2  | 3  | 4          | 5  | 6  | 7   | 8          | 9  |
| Gamma / Color and Established Timings | 0           | 00        | FF         | FF | EE | EE         | FF | FF | 00  | <b>4</b> C | 2D |
| Standard Timings                      |             | 00        |            |    |    |            |    |    | 00  | 40         | 20 |
| Preferred Timing Mode                 | 10          | 8E        | 09         | 00 | 00 | 00         | 00 | 09 | 16  | 01         | 03 |
| 2nd Descriptor Field                  | 20          | 80        | 34         | 1D | 78 | <b>0</b> A | 7D | D1 | A4  | 56         | 50 |
| 3rd Descriptor Field                  | 30          | Δ1        | 28         | 0F | 50 | 54         | BD | FF | 80  | 71         | ΛF |
| 4th Descriptor Field                  |             |           | 20         | 51 | 50 | 04         | 50 |    | 00  |            | 41 |
|                                       | 40          | 81        | C0         | 81 | 00 | 81         | 80 | 95 | 00  | A9         | C0 |
|                                       | 50          | <b>B3</b> | 00         | 01 | 01 | 02         | 3A | 80 | 18  | 71         | 38 |
| General                               | 60          | 20        | 40         | 58 | 20 | 45         | 00 | 00 | 25  | 21         | 00 |
| Video Data                            |             | 20        | 40         | 00 | 20 | 40         | 00 | 09 | 20  | 21         | 00 |
| Audio Data                            | /0          | 00        | 1E         | 66 | 21 | 56         | AA | 51 | 00  | 1E         | 30 |
| Speaker Allocation Data               | 80          | 46        | 8F         | 33 | 00 | 09         | 25 | 21 | 00  | 00         | 1E |
| HDMI                                  | 00          | 00        | 00         | 00 | ED | 00         | 10 | 4D | 1 ^ | <b>E</b> 1 | 17 |
| Colorimetry                           | 50          | 00        | 00         | 00 | FD | 00         | 10 | 4D | IA  | 01         | 17 |
| Detailed Timing Descriptor #1         | 100         | 00        | <b>0</b> A | 20 | 20 | 20         | 20 | 20 | 20  | 00         | 00 |
| Detailed Timing Descriptor #2         | 110         | 00        | FC         | 00 | 54 | 32         | 34 | 42 | 33  | 30         | 31 |
| Detailed Timing Descriptor #3         | 120         | 0.0       | 20         | 20 | 20 | 20         | 20 | 01 | 60  |            |    |
| Detailed Timing Descriptor #4         | 120         | UA        | 20         | 20 | 20 | 20         | 20 | UI | 50  |            |    |
| Detailed Timing Descriptor #5         |             |           |            |    |    |            |    |    |     |            |    |
| Detailed Timing Descriptor #6         |             |           |            |    |    |            |    |    |     |            |    |
| Save EDID                             |             |           |            |    |    |            |    |    |     |            |    |

**EDID Editor Window** 

## 5.4.5. Creating an EDID

Since above mentioned Advanced EDID Editor needs more complex knowledge about EDID, Lightware introduced a wizard-like interface for fast and easy EDID creation. With Easy EDID Creator it is possible to create custom EDIDs in four simple steps. By clicking on the Create button below Source panel, Easy EDID Creator is opened in a new window.

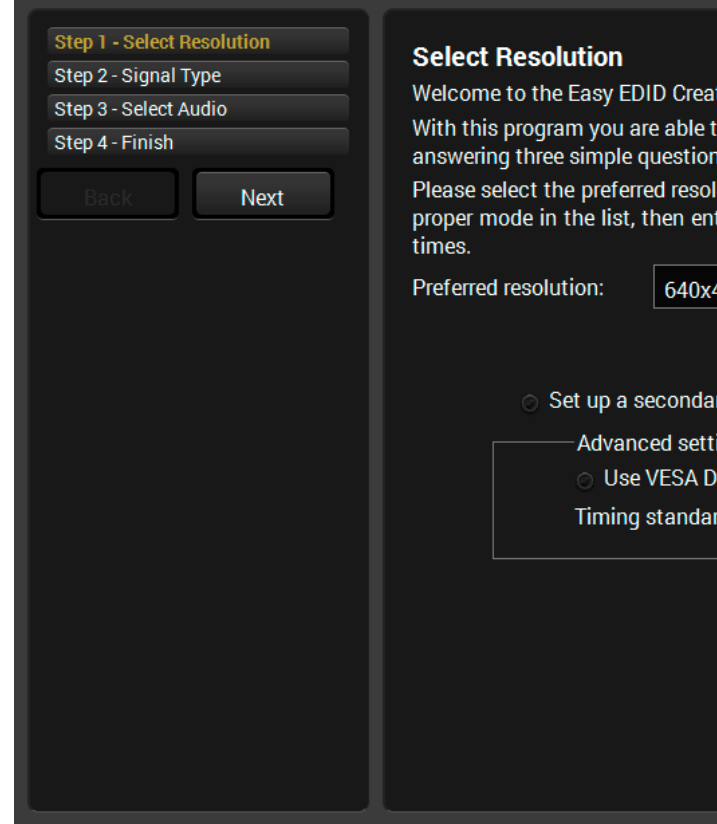

Easy EDID Creator Window

| tor!                                                                                                    |  |  |  |  |  |  |  |  |
|----------------------------------------------------------------------------------------------------|--|--|--|--|--|--|--|--|
| o create a unique EDID according to your demands by<br>s. Details can be added or changed later if needed.       |  |  |  |  |  |  |  |  |
| ution, scan mode and frame rate. If you don't find the<br>ter it and the program will estimate the best blanking |  |  |  |  |  |  |  |  |
| 00@85Hz ▼ 640x400@85Hz                                                                                           |  |  |  |  |  |  |  |  |
|                                                                                                    |  |  |  |  |  |  |  |  |
|                                                                                                    |  |  |  |  |  |  |  |  |
| ry resolution                                                                                                    |  |  |  |  |  |  |  |  |
| ings                                                                                                    |  |  |  |  |  |  |  |  |
| MT whenever possible                                                                                             |  |  |  |  |  |  |  |  |
| d: VESA CVT-RB (Flat panels) 🔻                                                                                   |  |  |  |  |  |  |  |  |
|                                                                                                    |  |  |  |  |  |  |  |  |
|                                                                                                    |  |  |  |  |  |  |  |  |
|                                                                                                    |  |  |  |  |  |  |  |  |
|                                                                                                    |  |  |  |  |  |  |  |  |
|                                                                                                    |  |  |  |  |  |  |  |  |
|                                                                                                    |  |  |  |  |  |  |  |  |
|                                                                                                    |  |  |  |  |  |  |  |  |

## 5.5. Settings Menu

## 5.5.1. Device Information

| LIGHTWARE              | HDMI-OPT-TX200R 01353E | IG I/O Parame    | ters 💶 EDID 🖓 Se | ttings        |
|------------------------|------------------------|------------------|------------------|---------------|
| Device information Log | <u>}</u>               |                  |                  |               |
| Device Information     |                        |                  |                  |               |
| Device:                | HDMI-OPT-TX200R        |                  |                  |               |
| Serial Number:         | 01353ENG               |                  |                  |               |
| Installed Cards        |                        |                  |                  |               |
| Slot Name              | Card Name              | Firmware Version | Hardware Version | Serial number |
| HDMI-OPT-TX200R        | HDMI-OPT-TX200R        | FW:1.7.0r        |                  |               |
| MOTHERBOARD            | HDMI-OPT-TX200         |                  | SCH_2.0          |               |

#### **Device Information Tab in the Settings Menu**

The serial number, installed firmware version and the hardware revision of the device is shown under the Device Information tab.

## 5.5.2. Log

Events logged by the device and report generators can be found on Log tab.

| Device information Log |
|------------------------|
|                        |
| Report                 |
| Download report        |
|                        |
|                        |

#### Log tab in the Settings Menu

LDC is able to collect information from the device and save it to a report file. This information package can be sent to Lightware support team when a problem may arise with the device.

Press the red button: Generate report file.

LDC collects the needed information; this may take up to 5 minutes.

After generating the report, a Save as dialog box appears. Select the folder where you want to save the report file. The default file name can be changed.

The report contains the following device-dependent information (if available):

- Device type and serial number,
- Firmware version,
- All EDID headers and status (emulated, dynamic, factory, user).

#### **Open Custom Report from File**

The Controller Software is able to send a custom command file to other Lightware devices (e.g. another HDMI-OPT series extender). The command file can be generated by Lightware support. This is needed when some special commands have to be used for configuring the device or troubleshooting.

INFO: This function is only for special troubleshooting cases.

## 5.6. Terminal Window

This general purpose terminal is intended mainly for testing and debugging purposes. The command text can be typed directly.

| Web Terminal                                                                                                    |
|----------------------------------------------------------------------------------------------------|
| 2017.03.29. 16:30:10 < (EH#33 LWR 1440x288@50.6Hz 1440x5761@50)                                                                                                    |
| 2017.03.29. 16:30:10 < (EH#34 LWR 720x576@50.0Hz 720x576p@50)                                                                                                    |
| 2017.03.29. 16:30:10 < (EH#35 LWR 1280x720@50.0Hz 1280x720p@50)                                                                                                    |
| 2017.03.29. 16:30:10 < (EH#36 LWR 1280x720@60.0Hz 1280x720p@60)                                                                                                    |
| 2017.03.29. 16:30:10 < (EH#37 LWR 1920x540@50.3Hz 1920x1080i@50)                                                                                                    |
| 2017.03.29. 16:30:11 < (EH#38 LWR 1920x540@50.0Hz 1920x10801@50)                                                                                                    |
| 2017.03.29. 16:30:11 < (EH#39 LWR 1920x540@60.5Hz 1920x10801@60)                                                                                                    |
| 2017.03.29. 16:30:11 < (EH#40 LWR 1920×1080@24.0Hz 1920×1080@24)                                                                                                    |
| 2017.03.29. 16:30:11 > {WH41}{WH42}{WH43}{WH45}{WH45}{WH46}{WH48}                                                                                                    |
| 2017.03.29. 16:30:11 < ([H#41 LWR 1920x1080@24.99Hz 1920x1080@25)                                                                                                    |
| 2017.03.29. 16:30:11 < (EH#42 LWR 1920×1080@30.0Hz 1920×1080@30)                                                                                                    |
| 2017.03.29. 16:30:11 < (EH#43 LWR 1920x1080@50.0Hz 1920x1080@50)                                                                                                    |
| 2017.03.29. 16:30:11 < (EH#44 LWR 1920x1080@49.99Hz 1920x1080@50)                                                                                                    |
| 2017.03.29. 16:30:11 < (EH#45 LWR 1920x1080@66.0Hz 1920x1080@60)                                                                                                    |
| 2017.03.29. 16:30:11 < (EH#46 LWR 2048x1080@49.99Hz 2048x1080@50)                                                                                                    |
| 2017.03.29. 16:30:11 < (EH#47 LWR 2048x1080@50.0Hz 2048x1080@50)                                                                                                    |
| 2017.03.29. 16:30:11 < (EH#48 LWR 2008059.99Hz 2008X1080050)                                                                                                    |
| 2017.03.29.16:30:11 > {WH49}{WH50}{WH51}{WH50}{WH51}{WH50}{WH51}{WH50}{WH50}{W |
| 2017.03.29. 16:30:11 < (EH#49 LWR 1920X1200@59.55Hz UniversalEDDD)                                                                                                    |
| 2017.03.29.16:30111 < (EH#50 LWK 2500X1600@59.85HZ 2560X1600@600)                                                                                                    |
| 2017.03.29.16:30:11 < (FH#61 LWK 1400X1030@59.99Hz 1400X1030@60)                                                                                                    |
| 2017.03.29.16:30111 < (EH#56 LWK 800X600@/4.99HZ 800X600@/5)                                                                                                    |
| 2017.03.29.10:30111 < (TH#74 LUK 1920X1000@30.0HZ 1920X1080@30)                                                                                                    |
| 2017.03.29.10:30:11 < (ET#97 LWK 1024X/00@00.072 1024X/00@00)                                                                                                    |
| 2017.03.29.10:30111 < (ET#30 LWA 1024X/50@00.002 1024X/50@00)                                                                                                    |
| 2017.03.29. 10:30:11 < ([CH#39 LWK 1000X1200g00.0H2 D1000X1200p00]                                                                                                    |
| 2017.03.29. 10.30.11 / (MTU01/(MTU02/(MTU32)                                                                                                    |
| 2017.03.29. 10.30.12 < (LHH101 LWA 1000X120000.01/L D100X1200000)                                                                                                    |
| 2017.03.20 16:30:12 × (CH#102 SAN 1020×108006.01 + 1748301)                                                                                                    |
| 2017 03 29 16:30:12 S (CHILDS SHI ISCOLOGOGOUTEL CHUDDE)                                                                                                    |
| 2017.03.29, 16:30:12 < (VEDID 102)                                                                                                    |
| 2017-03-20, 16:34:34 > (W/)                                                                                                    |
| 2017.03.29. 16:34:34 < (EV 11111111111111111111111111111111111                                                                                                    |
| 2017.03.29.16:34:36 > {WV}                                                                                                    |
| 2017.03.29. 16:34:37 < (EV 11111111111111111111111111111111111                                                                                                    |
|                                                                                                    |
|                                                                                                    |
| Send                                                                                                    |
|                                                                                                    |
| © Command framing © Autoscroll Clear                                                                                                    |
|                                                                                                    |
|                                                                                                    |
|                                                                                                    |

#### **Terminal Window**

By default commands are automatically surrounded by framing brackets. Every sent command and every received response gets an arrow (-> or <-) prefix, and has different font colors in order to help to distinguish.

The timecode in every row shows the exact time when the command was sent or the response received.

If the **Command framing** checkbox is unchecked, you can send multiple commands together, however in this case you have to type in the framing brackets manually.

The terminal can also be opened after starting the LDC - press the Terminal button on the Device discovery page on the bottom of the window.

TIPS AND TRICKS: The typed commands can be "browsed" when the cursor is in the command line and you press the *up* button on the keyboard. The commands are stored until the LDC is closed.

24

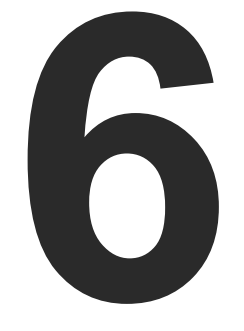

## **Firmware Upgrade**

This chapter is meant to help customers perform firmware upgrades on our products by giving a few tips on how to start and by explaining the features of the Bootloader software. To get the latest software and firmware pack please contact support@lightware.com.

- UPGRADING STEPS IN A NUTSHELL
- DETAILED INSTRUCTIONS

WARNING! All EDIDs in the User Memory will be lost after the firmware upgrade. Save the user EDIDs before processing the upgrade.

## 6.1. Upgrading Steps in a Nutshell

Step 1. Installing the Lightware Bootloader Software.

Step 2. Downloading and saving all the firmware files that you want to upgrade. Step 3. Connecting the Lightware device and the computer via RS-232 port.

Step 4. Starting the Lightware Bootloader application.

Step 5. Establishing the connection with the device.

Step 6. Selecting firmware to upgrade.

Step 7. Starting the upgrade process.

Step 8. Restarting the device.

## 6.2. Detailed Instructions

Use the Lightware Bootloader application to upgrade the device's firmware. The extender can only be upgraded via RS-232, so connect the device directly to the Windows based computer with an RS-232 cable.

Step 1. Installing the bootloader application with Installer\_LW\_bootloader.exe.

Step 2. Downloading and saving all the firmware files that you want to upgrade. If you have a zipped archive, extract it.

Step 3. Connecting the Lightware device and the computer via USB port. Step 4. Starting the Lightware Bootloader application.

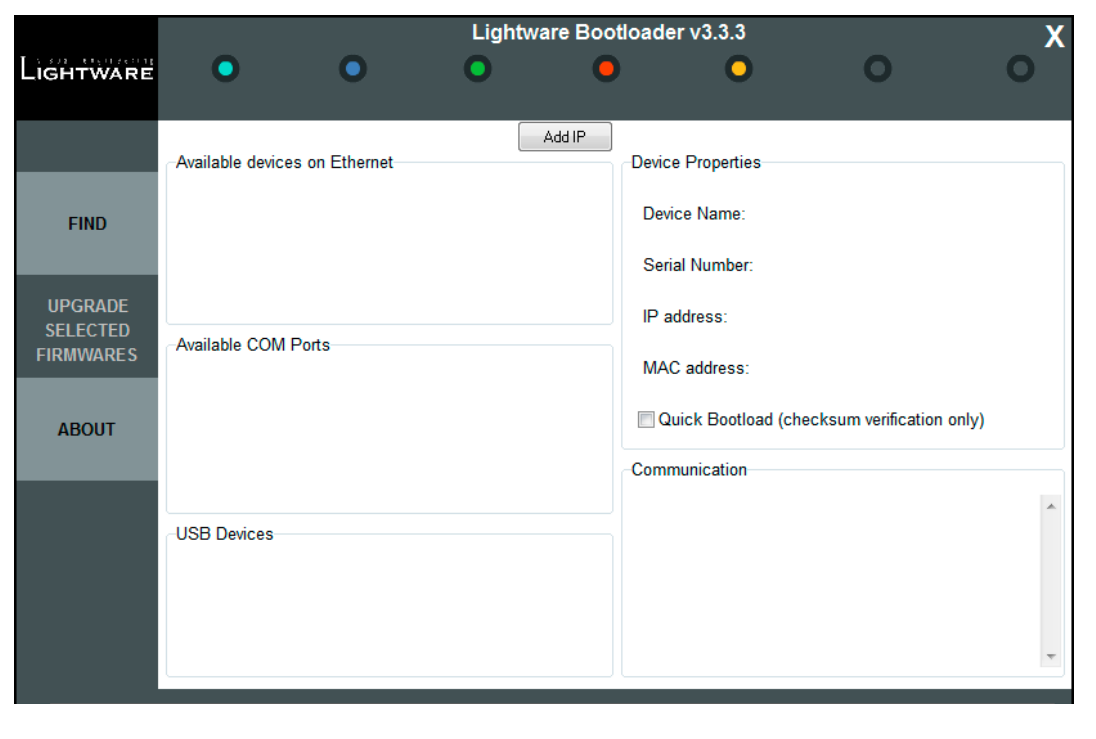

Step 5. Establishing the connection with the device.

During this mode all the status LEDs light continuously.

Click on the **Find** button. Check the **Available COM Ports** panel to find your device. Double click on the desired COM port, then click **YES** to establish connection with the extender. It will take few seconds to get all information from the device.

When the connection is established, the device is automatically switched to bootload mode.

INFO: During bootload mode all the status LEDs light continuously.

#### Switching the Transmitter to Bootload Mode Manually

- a) Turn the EDID rotary switches into #99 position.
- b) Turn the **BAUD RATE rotary switch** into #9 position.
- c) Connect the 5V DC to the transmitter unit.
- d) While pressing and holding the LEARN button plug the 5V DC wall adaptor to the electric outlet.

#### Switching the HDMI-OPT-RX200R receiver to Bootload Mode Manually

- a) Connect the 5V DC to the receiver unit.
- b) While pressing and holding the **SECONDARY FUNCTION** button plug the **5V DC** wall adaptor to the electric outlet.

#### **Review the Firmware Versions**

After the connection is made, the device properties, and the installed controller module is displayed.

|                                  |                      |               | Lightware                  | Bootle         | oader v3.3.3                                                                                                    |                                 |                 | Х                                      |
|----------------------------------|----------------------|---------------|----------------------------|----------------|----------------------------------------------------------------------------------------------------|---------------------------------|-----------------|----------------------------------------|
| Lightware                        | •                    | •             | •                          | •              | 0                                                                                                    | )                               | 0               | 0                                      |
| FIND                             | ~Available device:   | s on Ethernet | Add                        | IP             | Device Propertie<br>Device Name:                                                                                                    | es                              |                 |                                        |
| UPGRADE<br>SELECTED<br>FIRMWARES | Available COM F      | Ports         |                            |                | Serial Number                                                                                                    | :<br>oad (checks)               | um verification | only)                                  |
| ABOUT                            | USB Devices          |               |                            |                | Communication<br>Write Flash address<br>Donel<br>20M4 opened<br>11<br>Device has been in<br>Duery Installed Car<br>Duery Cards<br>Device number: 0 | s: 1FFC0<br>firmware upgr<br>ds | ade mode        | •••••••••••••••••••••••••••••••••••••• |
| Controller Ty                    | /pe Hardwa<br>HW:N/A | re Version Bo | ootloader Version<br>V:N/A | Firmw<br>FW:N/ | are Version<br>A                                                                                                    | Browse Ne                       | ew Firmware     |                                        |

Step 6. Browse for the new firmware.

Click the corresponding cell in the **Browse New Firmware** column. A dialog pops up, to confirm if you really want to modify the path. Now you can browse for the new firmware file to upload. After opening the new file, the new firmware field will contain the name of the firmware file.

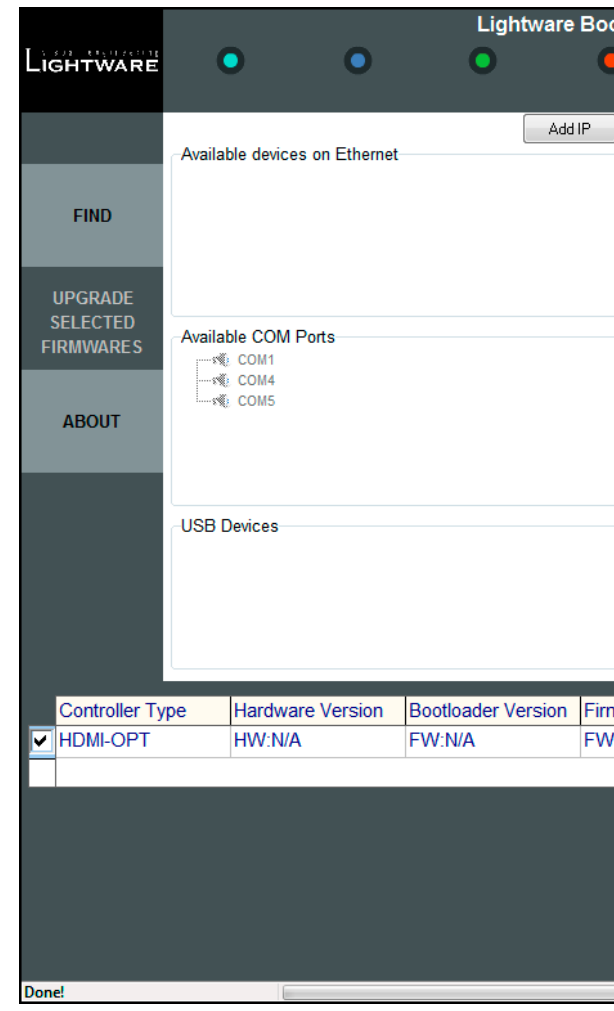

Step 7. Upgrade firmware.

Click **Upgrade selected firmwares** button. A confirmation message appears. After clicking the **Yes** button the selected controllers are being reprogrammed, with the firmware you selected. If you select a file that does not fit for the selected controller, you will get an information message about which file is wrong. If you selected a controller to upgrade, but you had not selected a file for it, then you will also get an information message about which file is missing.

| otloader v3.3.3                                                 | ,                                             | 0              | 0           | X   |  |  |  |  |
|-----------------------------------------------------------------|-----------------------------------------------|----------------|-------------|-----|--|--|--|--|
| Device Propertie                                                | s                                             |                |             |     |  |  |  |  |
| Device Name:                                                    |                                               |                |             |     |  |  |  |  |
| Serial Number                                                   | :                                             |                |             |     |  |  |  |  |
| IP address:                                                     |                                               |                |             |     |  |  |  |  |
| MAC address:                                                    |                                               |                |             |     |  |  |  |  |
| Quick Bootle                                                    | oad (checksur                                 | n verification | only)       |     |  |  |  |  |
| Communication                                                   | Communication                                 |                |             |     |  |  |  |  |
| Write Flash address<br>Done!<br>COM4 opened                     | Write Flash address: 1FFC0  Done! COM4 onened |                |             |     |  |  |  |  |
| d1<br>Device has been in<br>Query Installed Card<br>Query Cards | firmware upgrad<br>ds                         | le mode        |             |     |  |  |  |  |
| Device number: 0                                                |                                               |                |             | •   |  |  |  |  |
| mware Version                                                   | Browse Nev                                    | v Firmware     |             |     |  |  |  |  |
| /:N/A                                                           | HDMI-OPT-                                     | TX200_SE       | RIES_v1.7.( | 0.1 |  |  |  |  |
|                                                                 |                                               |                |             |     |  |  |  |  |
|                                                                 |                                               |                |             |     |  |  |  |  |
|                                                                 |                                               |                |             |     |  |  |  |  |
|                                                                 |                                               |                |             |     |  |  |  |  |
|                                                                 |                                               |                |             |     |  |  |  |  |
|                                                                 |                                               |                |             |     |  |  |  |  |

**Quick Bootload** mode can be switched on or off any time. It makes the bootloader software faster by only checking the checksum of the controller. No data verification is done after writing if the checksum was correct.

A progress bar will show the current state of the reprogramming. With some controller type an erasing process will take place first, and then the programming is done, so the progress bar runs up twice.

When the reprogramming is finished, a **Done!** message will appear in the bottom left corner. The application closes the connection, and the device restarts.

Step 8. Done!

If the upgrade was successful, the following window pops up:

| UPGRADE PROCEDURE REPORT                    |
|---------------------------------------------|
| HDMI-OPTOK                                  |
| Total retransmissions:0<br>Total rewrites:0 |
| Upgrade successful                          |
| ОК                                          |

Now you can close the application, or you can select another device to upgrade. After closing the bootloader application, switch the upgraded devices off and then on. Now the extender is ready to be used with the new firmware!

27

| Symptom                         | Root cause                                                              |                                                                                                    |
|---------------------------------|-------------------------------------------------------------------------|----------------------------------------------------------------------------------------------------|
|                                 |                                                                         | Video/audio sigr                                                                                          |
| No picture on the output        | Device or devices<br>are not powered<br>properly                        | Check the extended<br>they are properly por<br>reconnect them.                                            |
|                                 | Cable connection problem                                                | Cables must fit ver connectors.                                                                           |
|                                 | Endface surface<br>of the fiber optical<br>cable became<br>contaminated | Use special fiber of<br>equipment to clear                                                                |
|                                 | No incoming<br>signal (transmitter)                                     | If the Video Clock F<br>(in PRIMARY mode<br>the DVI input port.<br>the HDMI cable.                        |
|                                 | No incoming<br>signal (receiver)                                        | If the Video Clock F<br>(in PRIMARY mode<br>optical input port. (<br>the fiber cable.                     |
|                                 | Invalid EDID<br>is selected<br>(transmitter)                            | Check the Emulate<br>SECONDARY mode<br>an invalid EDID or a<br>selected. Select a v                       |
| Strange colors<br>are displayed | Incorrect<br>colorspace has<br>been applied                             | HDMI-OPT units do<br>conversion betwee<br>Change the colorsp<br>manually or modify<br>Control Software to |

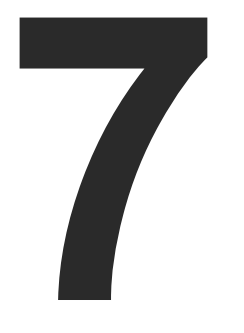

## Troubleshooting

Usually, if the system seems not to transport the signal as expected, the best strategy for troubleshooting is to check signal integrity through the whole signal chain starting from source side and moving forward to sink device end.

At first, check front panel LEDs and take the necessary steps according to their states. For more information about status, LEDs refer to The Legend of Status LEDs section.

## Pictogram Legend

Section to connections/cabling.

Section to front panel operation.

Section to LDC software.

| Action                                                                                                    | Refer to       |
|----------------------------------------------------------------------------------------------------|----------------|
| nal                                                                                                    |                |
| er and the other devices if<br>powered; try to unplug and                                                                                    | ♥ 3.3.1        |
| ry well, check all the                                                                                                    | ♥ 3.3          |
| optical cable cleaning<br>n it carefully.                                                                                                    |                |
| Present LED is not illuminated<br>e), no DVI signal is present on<br>Check the source device and                                             | <b>♥</b> ∩ 3.3 |
| Present LED is not illuminated<br>e), no signal is present on the<br>Check the source device and                                             | <b>♥</b> ∩ 3.3 |
| ed EDID Invalid LED (in<br>e). If it is illuminated red, then<br>an empty memory address is<br>valid EDID.                                   | <b>L</b> 4.2.2 |
| o not support colorspace<br>en HDMI YUV and RGB.<br>pace on the HDMI source<br>y an EDID with the Lightware<br>o not support YUV colorspace. | 5.4.4          |

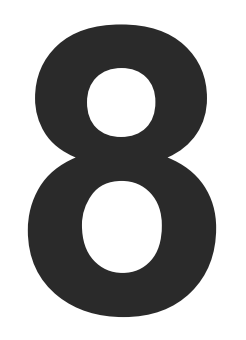

## **Technologies**

The following sections contain descriptions and useful technical information how the devices work in the background. The content is based on experiences and cases we met in the practice. These sections help to understand features and technical standards like the followings:

- EDID MANAGEMENT
- HDCP MANAGEMENT
- ► PIXEL ACCURATE RECLOCKING
- SERIAL MANAGEMENT

## 8.1. EDID Management

## 8.1.1. Understanding the EDID

The Extended Display Identification Data (EDID) is the passport of display devices (monitors, TV sets, projectors). It contains information about the capabilities of the display, such as supported resolutions, refresh rates (these are called Detailed Timings), the type and manufacturer of the display device, etc.

After connecting a source to a display (DVI, HDMI, DP), the source reads out the EDID to determine the resolution and refresh rate of the image to be transmitted.

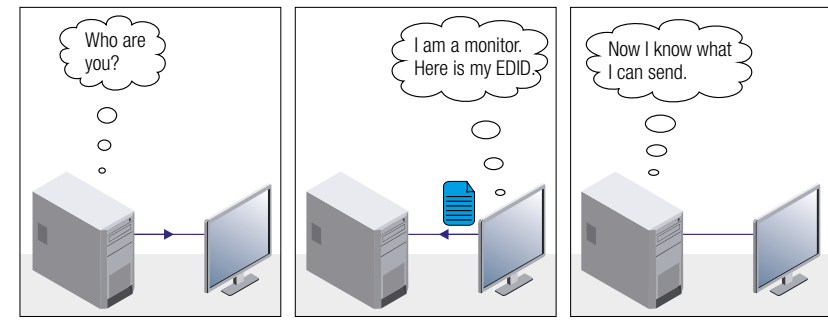

**EDID Communication** 

Most DVI computer displays have 128-byte long EDID structure. However, Digital Televisions and HDMI capable displays may have another 128 bytes, which is called E-EDID and defined by CEA (Consumer Electronics Association). This extension contains information about additional Detailed Timings, audio capabilities, speaker allocation and HDMI capabilities. It is important to know that all HDMI capable devices must have CEA extension, but not all devices with CEA extension are HDMI capable.

### **Common Problems Related to EDID**

- Problem: "My system consists of the following: a computer, a Lightware device, a WUXGA (1920x1200) LCD monitor, and an SXGA (1280x1024) projector. I would like to see the same image on the monitor and the projector. What EDID should I choose on the Lightware device?"
- Solution: If you want to see the image on both displays, you need to select the resolution of the smaller display (in this case SXGA), otherwise the smaller display may not show the higher resolution image.

| Problem: | "  |
|----------|----|
|          | tl |
|          | n  |

Solution:

## to make i

## 8.1.2. Advanced EDID Management

Each DVI sink (e.g. monitors, projectors, plasma displays, etc...) must support the EDID data structure. Source BIOS and operating systems are likely to query the sink using DDC2B protocol to determine what pixel formats and interface are supported. DVI standard uses EDID data structure to identify the monitor type and capabilities. Most DVI sources (VGA cards, set top boxes, etc.) will output DVI signal after accepting the connected sink's EDID information. In the case of EDID readout failure or missing EDID, the source will not output DVI video signal.

Lightware devices provide the Advanced EDID Management function that helps system integration. The built-in EDID Router can store and emulate factory pre-programmed- and User programmable EDIDs. The EDID of the attached monitors or projectors for each output are stored in a non-volatile memory. This way the EDID of a monitor is available when the monitor is unplugged or switched off.

Any EDID can be emulated on any input. An emulated EDID can be copied from the EDID router's memory (static EDID emulation), or from the last attached monitor's memory (dynamic EDID emulation). For example, the Lightware device can be set up to emulate a sink device, which is connected to one of the outputs. In this case, the EDID automatically changes, if the monitor is replaced with another display device (as long as it has a valid EDID).

EDID is independently programmable for all inputs without affecting each other. All inputs have their own EDID circuit.

INFO: The user is not required to disconnect the video cable to change an EDID as opposed to other manufacturer's products. EDID can be changed even if a source is connected to the input and powered ON.

INFO: When EDID has been changed, the router toggles the HOTPLUG signal for 2 seconds. Some sources do not sense this signal. In such cases, the source device must be restarted or powered OFF and ON again.

'I have changed to a different EDID on an input port of the Lightware device to have a different resolution but nothing happens."

Some graphics cards and video sources read out the EDID only after power-up and later they do not sense that EDID has been changed. You need to restart your source to make it read out the EDID again.

## 8.2. HDCP Management

Lightware Visual Engineering is a legal HDCP adopter. Several functions have been developed which help to solve HDCP related problems. Complex AV systems often have both HDCP and non-HDCP components. The extender allows transmitting HDCP encrypted and unencrypted signals. The devices will be still HDCP compliant as they will never output an encrypted signal to a non-HDCP compliant display device. If an encrypted signal is switched to a non-compliant output, a red screen alert or muted screen will be shown.

## 8.2.1. Protected and Unprotected Content

Many video sources send HDCP protected signal if they detect that the sink is HDCP capable – even if the content is not copyrighted. This can cause trouble if an HDCP capable device (e.g. an HDMI-OPT series extender) is connected between the source and the display. In this case, the content cannot be viewed on non-HDCP capable displays and interfaces like event controllers.

## 8.2.2. Real Life Examples

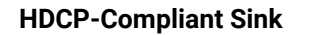

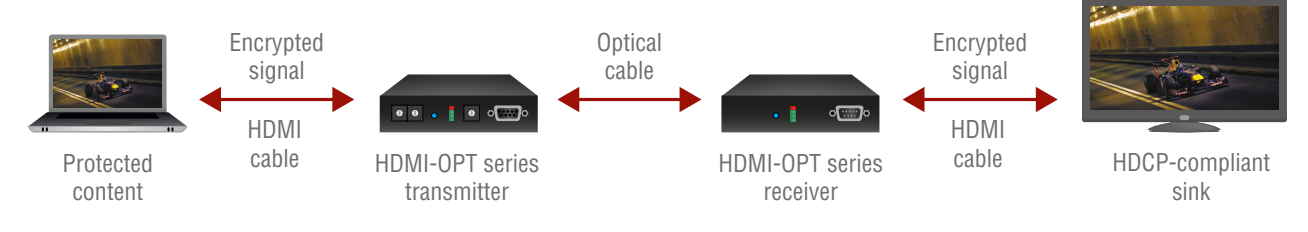

HDCP-compliant sink

All the devices are HDCP-compliant, both protected and unprotected content is transmitted and displayed on the sink device.

## Non-HDCP Compliant Sink 1.

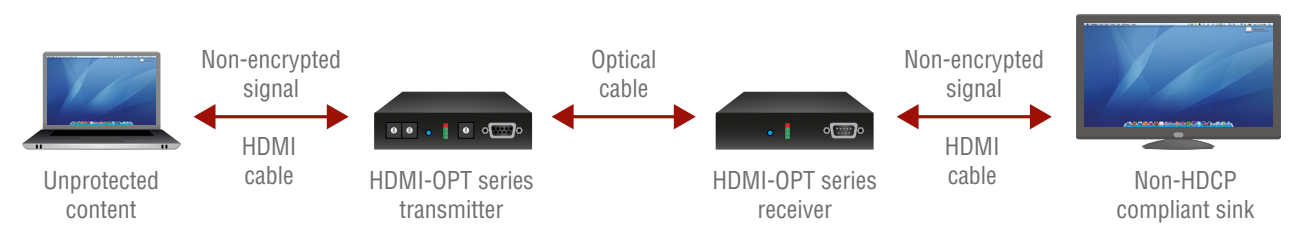

Non-HDCP compliant sink displaying unprotected content

Non-HDCP compliant sink is connected to the receiver. Since the content is unprotected the image will be visible on the sink.

## Non-HDCP Compliant Sink 2.

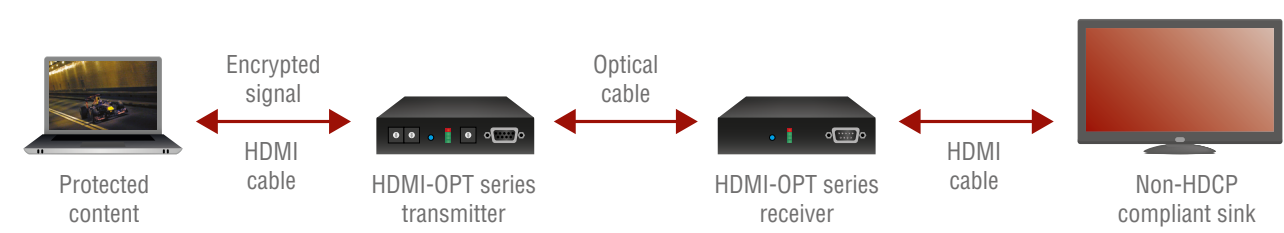

#### Non-HDCP compliant sink and protected content

The layout is the same as in the previous case: non-HDCP compliant display device is connected to the receiver but the source would send protected content with encryption. The sink is not HDCP-compliant, thus, it will not display the video signal (but blank/red/ muted/etc. screen). The solution is to replace the display device to an HDCP-capable one.

## 8.3. Pixel Accurate Reclocking

Signal reclocking is an essential important procedure in digital signal transmission. After passing the reclocking circuit, the signal becomes stable, jitter-free, and can be transmitted over more equipment like processors, or event controllers. Without reclocking, sparkles, noise, and jaggies appear on the image.

Lightware's sophisticated Pixel Accurate Reclocking technology fixes more problems than general TMDS reclocking. It removes not only intra-pair skew but inter-pair skew as well. The Pixel Accurate Reclocking circuit eliminates the following errors:

#### Intra-pair skew

Skew between the + and - wires within a differential wire pair (e.g. Data2- and Data2+). It's caused by different wire lengths or slightly different wire construction (impedance mismatch) in DVI cable. It results in jitter.

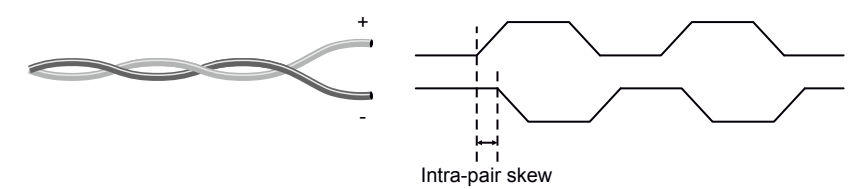

#### Inter-pair skew

Skew between two differential wire pairs in a cable. It is caused by different wire pair lengths or different number of twists in the DVI cable. Too much inter-pair skew results color shift in the picture or sync loss.

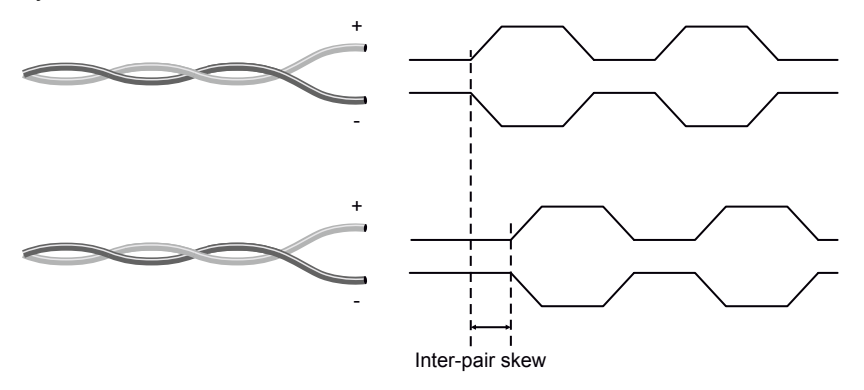

#### Jitter

Signal instability in the time domain. The time difference between two signal transitions should be a fixed value, but noise and other effects cause variations.

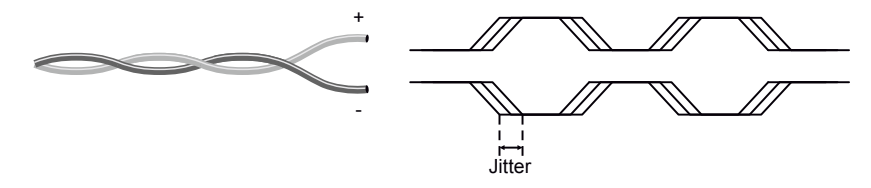

#### Noise

Electromagnetic interference between other electronic devices such as mobile phones, motors, etc. and the DVI cable are coupled onto the signal. Too much noise results in increased jitter.

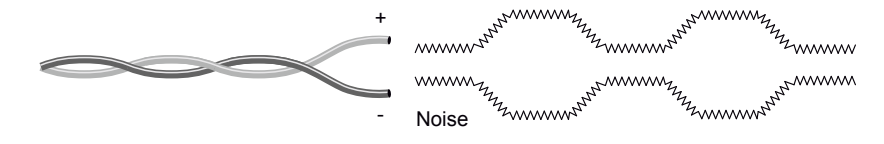

31

## 8.4. Serial Management

## 8.4.1. General Information

There are two types of devices in general serial communication:

- Data Terminal Equipment: Data Terminal Equipment (DTE) is an end instrument that converts user information into signals or reconverts received signals. Typical DTE devices: computers, LCD touch panels and control systems.
- **Data Circuit-terminating Equipment:** Data Circuit-terminating Equipment (DCE) is a device that sits between the DTE and a data transmission circuit. It is also called data communication equipment and data carrier equipment. Typical DCE devices: projectors, industrial monitors and amplifiers.

Among others the pin assignment is different between DTE and DCE.

|        | DTE | DCE |
|--------|-----|-----|
| Pin 2: | RD  | TD  |
| Pin 3: | TD  | RD  |

RD: Received Data (digital input) **TD:** Transmitted Data (digital output)

INFO: HDMI-OPT transmitters (TX200R, TX100R) are DCE units and receivers (RX200R, RX100R) are DTE units according to their pin-outs.

Different type of serial cables must be used between different serial devices.

|     | DTE        | DCE         |
|-----|------------|-------------|
| DTE | Null-modem | TD          |
| DCE | Straight   | Null-modem* |

\* In general contact DCE with DCE by tail-circuit serial cable.

## 8.4.2. Types of Serial Cables

| Straight Serial Cable        | Null-modem Serial Cable                                                                                    |
|------------------------------|----------------------------------------------------------------------------------------------------|
| Straight pin-outs both ends. | Straight pin-out at the one end and cross<br>pin-out at the other end (interchange lines<br>of TX and RX). |
| ← →                          |                                                                                                    |

Serial cables between devices may have male or female plugs and their type may be straight or null-modem in usual.

**ATTENTION!** The cable type does not depend on the plug type.

## 8.4.3. RS-232 Signal Transmission over Lightware Extender Devices

The following examples describe the detailed integration of Lightware devices between different RS-232 pin assignment units.

INFO: HDMI-OPT transmitters (TX200R, TX100R) are DCE units and receivers (RX200R, RX100R) are DTE units according to their pin-outs.

### Extending RS-232 between DTE and DCE Third-party Devices

Connect null-modem serial cable between controller system (DTE) and the transmitter (DTE) and straight serial cable between receiver (DTE) and projector (DCE).

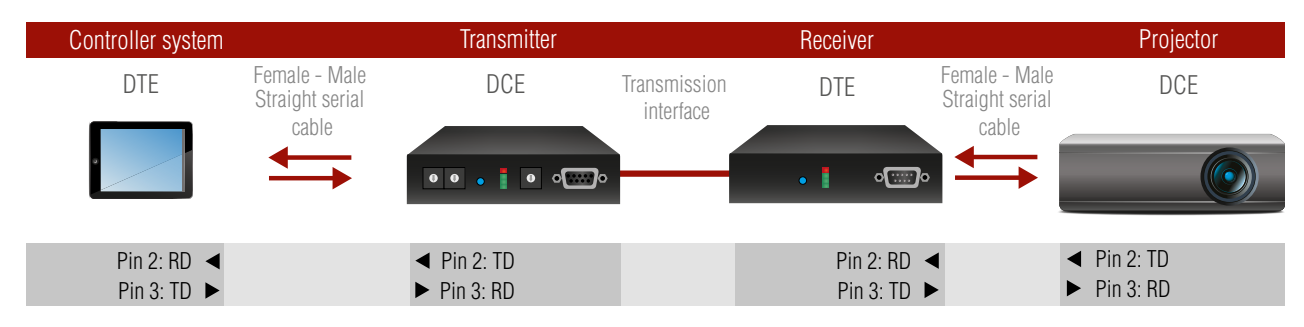

## RS-232 Connection Example between a Controller System and a Projector

## Extending RS-232 between DTE and DTE Third-party Devices

Connect straight serial cable between controller system (DTE) and the transmitter (DCE) and null-modem serial cable between receiver (DTE) and computer (DTE).

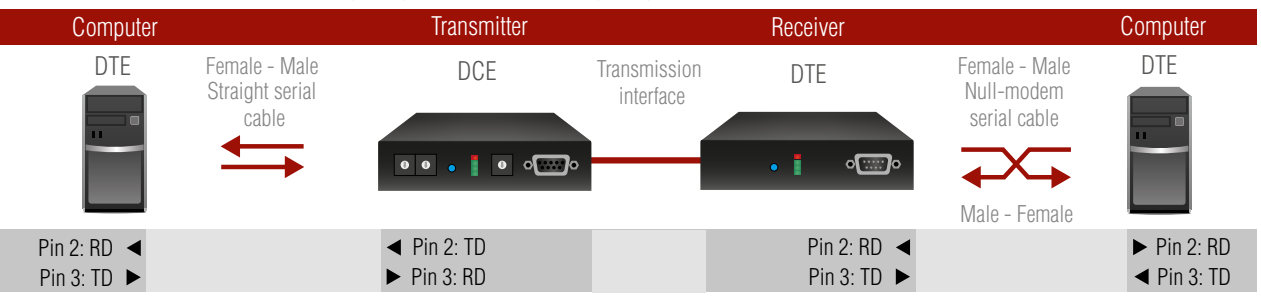

#### RS-232 Connection Example between Two Computers

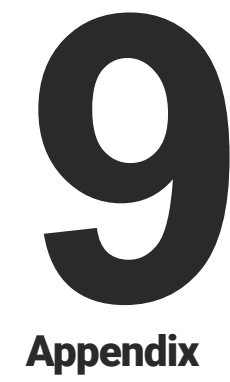

- SPECIFICATION
- MAXIMUM EXTENSION DISTANCES
- MECHANICAL DRAWINGS
- FACTORY EDID LIST

## 9.1. Specification

## General

| Compliance            | CE                         |
|-----------------------|----------------------------|
| EMC (Emission)        | EN 55032:2015              |
| EMC (Immunity)        | EN 55035:2017              |
| Safety                | EN 60065 Class II          |
| Warranty              | 3 years                    |
| Cooling               | Passive                    |
| Operating temperature | 0 to +50°C (+32 to +122°F) |
| Operating humidity    | 10% to 90%, non-condensing |

### Power

| Power supply                   | External power adaptor             |
|--------------------------------|------------------------------------|
| Power adaptorIn 100-2          | 40 V AC 50/60 Hz, Out 5V DC, 2.5 A |
| Power connectorL               | ocking DC connector (2.35 mm pin)  |
| Power input                    | 5V DC 1 A                          |
| Power consumption (Transmitter | s)4 W (typ); 6W (max)              |
| Power consumption (Receivers). | 4 W (typ); 9W (max)                |

## Enclosure

| Material 1 mm stee                                              |
|-----------------------------------------------------------------|
| Dimensions in mm 100.4 x 131.9 x 26 (excluding connectors)      |
| Dimensions in inch 3.953 x 5.193 x 1.023 (excluding connectors) |
| Net Weight (TX200R/RX200R) 410 g                                |
| Net Weight (TX100R/TX100/RX100R/RX100) 400 g                    |

## **Optical Ports**

| Connector type            |
|---------------------------|
| Fiber 50/125 SC N         |
| Laser wavelengths - higl  |
| Laser wavelengths - lov   |
| Laser class specification |
| Transmitter output OM     |
| Receiver OMA * sensiti    |
| Optical loss budget       |
| Transmission distance     |
| * OMA: Optical Modula     |

## Video Ports

| Connector type                     |
|------------------------------------|
| Standard                           |
| Color depth                        |
| Format                             |
| Maximum data rates                 |
| Maximum pixel clock                |
| Video delay                        |
| Resolutionsal                      |
| HDTV resolutions                   |
| HDCP compliant                     |
| EDID support                       |
| Reclocking                         |
| EDID Emulation (Trans programmable |
| Output mode                        |
| Colorspace conversior              |

|            | Standard simplex SC socket          |
|------------|-------------------------------------|
| Multimode  | e (preferred) 62.5/125 SC Multimode |
| h speed4 o | channel CWDM: 778; 800; 825; 850 nm |
| w speed    |                                     |
| on         | Class 3R                            |
| 1A *       | 6.25 dBm (worst case)               |
| ivity      | 14.25 dBm (worst case)              |
|            | 8 dBm (worst case)                  |
| e          | 2600 meters (using OM4 type fiber)  |
| ation Ampl | itude                               |

| HDMI 1.3, DVI 1.0                            |
|----------------------------------------------|
|                                              |
| sRGB, YCbCr, xvYCC digital video             |
|                                              |
| к225 MHz                                     |
| 0 frame                                      |
| all between 640x480 and 2048x1080 deep color |
|                                              |
| Yes                                          |
| Advanced EDID management                     |
| Pixel Accurate Reclocking                    |
| nsmitters) Yes, 50 factory preset, 48 user   |
|                                              |
| Automatic (DVI or HDMI)                      |
| onNo                                         |

### Serial Ports

| Connector type (Transmitters) | DE-9F (9-pole D-sub Female)           |
|-------------------------------|---------------------------------------|
| Connector type (Receivers)    | DE-9M (9-pole D-sub Male)             |
| Direction                     | Bidirectional                         |
| Baud rate                     | 9600, 14400, 19200, 38400, 57600 Baud |

### Connectors / ESD protection (HBM EIA/JESD22-A114F)

| HDMI input and output                    | 19-pole HDMI Type A socket / 8 kV        |
|------------------------------------------|------------------------------------------|
| Serial port (TX100R/TX200R transmitters) | DE-9F (9-pole D-sub Female) / 15 kV      |
| Serial port                              | DE-9M (9-pole D-sub Male) / 15 kV        |
| Optical fiber input and output           | Standard simplex SC socket / n.a.        |
| Power connector                          | Locking DC connector (2.5/5.5 mm) / 2 kV |

## 9.2. Maximum Extension Distances

|                       | OM1              | OM2      | 0М3      | OM4      |
|-----------------------|------------------|----------|----------|----------|
|                       | (62.5/125)       | (50/125) | (50/125) | (50/125) |
| 1080p@60Hz 24 bpp     | 250 m            | 600 m    | 1200 m   | 2600 m   |
| 1080p@60Hz 36 bpp     | 150 m            | 400 m    | 800 m    | 1300 m   |
| 4096x2048@30Hz 24 bpp | Not<br>supported | 350 m    | 700 m    | 1100 m   |

## 9.3. Mechanical Drawings

The following drawings present the physical dimensions of the device. HDMI-OPT-TX200R can be seen in the pictures but the dimensions are valid for all the models. Dimensions are in mm.

Front View

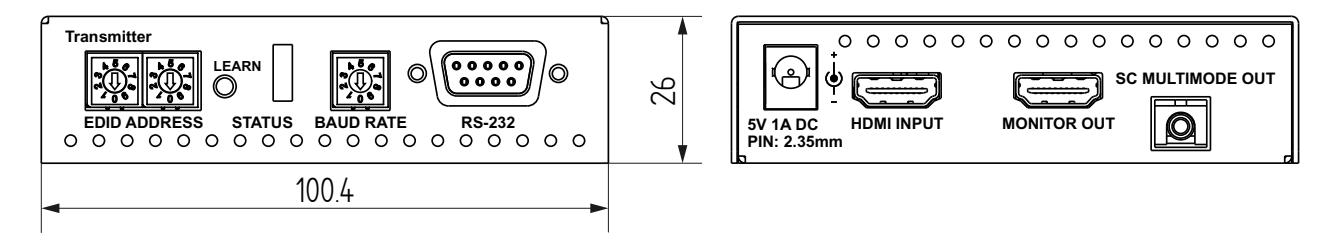

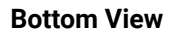

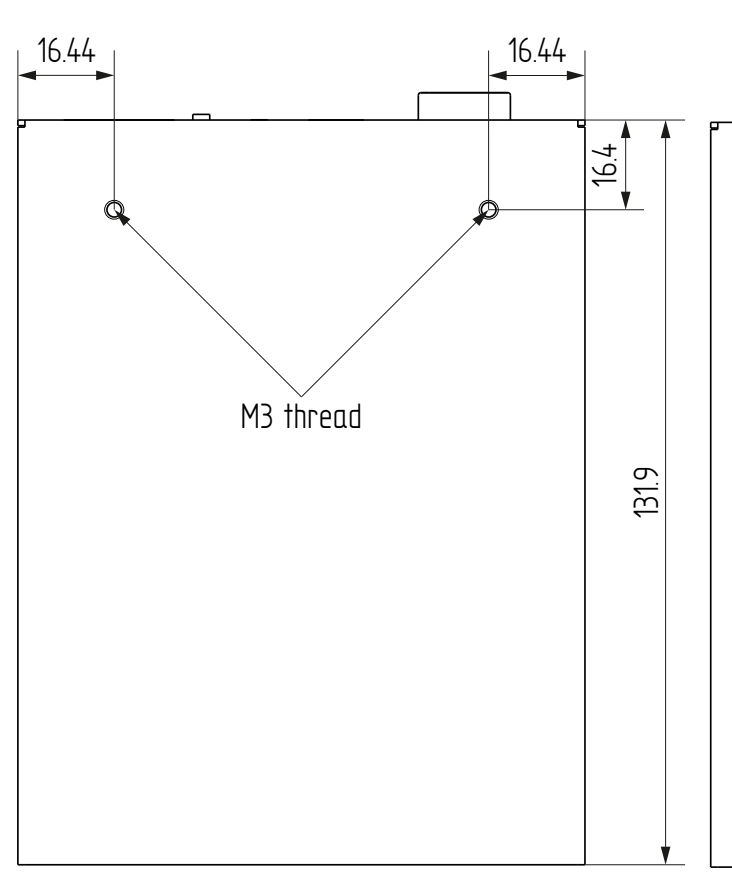

### **Rear View**

Top View

|                                                                  |          |          |           |         |                   | (       |        |                 |     |
|------------------------------------------------------------------|----------|----------|-----------|---------|-------------------|---------|--------|-----------------|-----|
| Lic                                                              | GHTY     | VARI     | 2         |         |                   | ł       | HDM    | I-OPT-TX20      | 0R  |
| Mult                                                             | imode F  | iber Tra | ansmitter | r H     | IDMI <sup>·</sup> | 1.3a an | d Bidi | rectional RS-2  | 32  |
| Fact                                                             | ory pres | set EDI  | ) list    |         |                   | Si      | ngle F | iber Technolo   | gу  |
| мем                                                              | Resolut  | ion      | MEM       | Resolu  | tion              |         | MEM    | Resolution      |     |
| 00                                                               | TRANSF   | PARENT   | 17        | 1364x7  | 68@75             | 5       | 34     | 720x576p@50     |     |
| 01                                                               | 640x480  | @60      | 18        | 1280x1  | 024@5             | 50      | 35     | 1280x720p@50    |     |
| 02                                                               | 640x480  | @75      | 19        | 1280x1  | 024@6             | 50      | 36     | 1280x720p@60    |     |
| 03                                                               | 848x480  | @60      | 20        | 1280x1  | 024@7             | 75      | 37     | 1920x1080i 1@   | 50  |
| 04                                                               | 800x600  | @50      | 21        | 1366x1  | 024@6             | 50      | 38     | 1920x1080i 2@   | 50  |
| 05                                                               | 800x600  | 0@60     | 22        | 1400x1  | 050@5             | 50      | 39     | 1920x1080i@60   |     |
| 06                                                               | 800x600  | @75      | 23        | 1400x1  | 050@6             | 50      | 40     | 1920x1080p@2    | 4   |
| 07                                                               | 1024x76  | 68@50    | 24        | 1400x1  | 050@7             | 75      | 41     | 1920x1080p@2    | 5   |
| 08                                                               | 1024x76  | 68@60    | 25        | 1680x1  | 050@6             | 50      | 42     | 1920x1080p@3    | D   |
| 09                                                               | 1024x76  | 68@75    | 26        | 1600x1  | 200@5             | 50      | 43     | 1920x1080p 1@   | 50  |
| 10                                                               | 1152x86  | 4@75     | 27        | 1600x1  | 200@6             | 50      | 44     | 1920x1080p 2@   | 50  |
| 11                                                               | 1280x76  | 68@50    | 28        | 1920x1  | 200@6             | 50      | 45     | 1920x1080p@6    | 0   |
| 12                                                               | 1280x76  | 68@60    | 29        | 1920x1  | 200@5             | 50      | 46     | 2048x1080p 1@   | 50  |
| 13                                                               | 1280x76  | 68@75    | 30        | 480i@   | 59.94             |         | 47     | 2048x1080p 2@   | 50  |
| 14                                                               | 1360x76  | 68@60    | 31        | 640x48  | 0p@59             | 9.94    | 48     | 2048x1080p@6    | 0   |
| 15                                                               | 1364x76  | 68@50    | 32        | 720x48  | 0p@59             | 9.94    | 49     | UNIVERSAL ED    | ID  |
| 16                                                               | 1364x76  | 68@60    | 33        | 576i@   | 50                |         | 50     | 2560x1600@60    |     |
| LED                                                              | FUNCT    | IONS     |           |         |                   |         |        |                 |     |
| PRIM                                                             | ARY (SO  | LID)     |           | :       | SECON             | IDARY ( | BLINK  | ING)            |     |
| R                                                                | HDCP EN  | ICRYPT   | ED CONTE  | INT     | RE                | MULATE  | D EDI  | D INVALID       |     |
| G                                                                | HDMI SIG | GNAL     |           |         | G E               | MULATE  | D EDI  | D VALID         |     |
| G                                                                | VIDEO C  | LOCK P   | RESENT    |         | GM                | ONITOR  | OUT    | HOTPLUG SENS    | E   |
| G                                                                | LINK - R | ECEIVEF  | R DETECT  | ED      | GS                | OURCE   | +5V SE | ENSE            |     |
| Press and release LEARN to toggle Primary and Secondary function |          |          |           |         |                   |         |        |                 |     |
| BAU                                                              | D RATE   |          |           |         |                   |         |        |                 |     |
| 0: 96                                                            | 600      | 1: 144   | 00        | 2: 1920 | 00                | 3: 384  | 100    | 4: 57600        |     |
| 5: N                                                             | ot used  | 6: No    | t used    | 7: Not  | used              | 8: No   | t usec | 9: SW Cont      | rol |
| Sn:                                                              |          |          |           |         |                   |         |        |                 |     |
|                                                                  |          |          |           | R       | ын с              | ∽∕      |        |                 |     |
|                                                                  | الار ۱   | Laser    | Radiation |         | -                 | X       |        |                 |     |
|                                                                  | GER 7    | 850 n    |           | (       | . t'              | ~~`\    | M      | ade in Ell Hund | arv |
| 0744                                                             |          | ••       |           |         |                   |         | 1414   | ade in EO, Hung |     |

## 9.4. Factory EDID List

| Mem. |        | Туре |         |    |      |
|------|--------|------|---------|----|------|
| F1   | 640 x  | 480  | @ 60.00 | Hz | DVI  |
| F2   | 640 x  | 480  | @ 75.00 | Hz | DVI  |
| F3   | 848 x  | 480  | @ 60.00 | Hz | DVI  |
| F4   | 800 x  | 600  | @ 50.00 | Hz | DVI  |
| F5   | 800 x  | 600  | @ 60.30 | Hz | DVI  |
| F6   | 800 x  | 600  | @ 74.99 | Hz | DVI  |
| F7   | 1024 x | 768  | @ 49.98 | Hz | DVI  |
| F8   | 1024 x | 768  | @ 60.00 | Hz | DVI  |
| F9   | 1024 x | 768  | @ 75.20 | Hz | DVI  |
| F10  | 1152 x | 864  | @ 75.00 | Hz | DVI  |
| F11  | 1280 x | 768  | @ 50.00 | Hz | DVI  |
| F12  | 1280 x | 768  | @ 59.92 | Hz | DVI  |
| F13  | 1280 x | 768  | @ 75.00 | Hz | DVI  |
| F14  | 1360 x | 768  | @ 60.10 | Hz | DVI  |
| F15  | 1364 x | 768  | @ 50.00 | Hz | DVI  |
| F16  | 1364 x | 768  | @ 59.93 | Hz | DVI  |
| F17  | 1364 x | 768  | @ 74.98 | Hz | DVI  |
| F18  | 1280 x | 1024 | @ 50.00 | Hz | DVI  |
| F19  | 1280 x | 1024 | @ 60.10 | Hz | DVI  |
| F20  | 1280 x | 1024 | @ 75.10 | Hz | DVI  |
| F21  | 1366 x | 1024 | @ 59.99 | Hz | DVI  |
| F22  | 1400 x | 1050 | @ 49.99 | Hz | DVI  |
| F23  | 1400 x | 1050 | @ 59.99 | Hz | DVI  |
| F24  | 1400 x | 1050 | @ 75.00 | Hz | DVI  |
| F25  | 1680 x | 1050 | @ 59.99 | Hz | DVI  |
| F26  | 1600 x | 1200 | @ 50.00 | Hz | DVI  |
| F27  | 1600 x | 1200 | @ 60.00 | Hz | DVI  |
| F28  | 1920 x | 1200 | @ 59.55 | Hz | DVI  |
| F29  | 1920 x | 1200 | @ 50.00 | Hz | DVI  |
| F30  | 1440 x | 480i | @ 60.30 | Hz | HDMI |
|      |        | -    | -       |    | -    |

| Mem. |        | Туре  |         |    |      |
|------|--------|-------|---------|----|------|
| F31  | 640 x  | 480   | @ 59.94 | Hz | HDMI |
| F32  | 720 x  | 480   | @ 59.92 | Hz | HDMI |
| F33  | 1440 x | 288   | @ 50.60 | Hz | HDMI |
| F34  | 720 x  | 576   | @ 50.00 | Hz | HDMI |
| F35  | 1280 x | 720   | @ 50.00 | Hz | HDMI |
| F36  | 1280 x | 720   | @ 60.00 | Hz | HDMI |
| F37  | 1920 x | 1080i | @ 50.30 | Hz | HDMI |
| F38  | 1920 x | 1080i | @ 50.00 | Hz | HDMI |
| F39  | 1920 x | 1080i | @ 60.50 | Hz | HDMI |
| F40  | 1920 x | 1080  | @ 24.00 | Hz | HDMI |
| F41  | 1920 x | 1080  | @ 24.99 | Hz | HDMI |
| F42  | 1920 x | 1080  | @ 30.00 | Hz | HDMI |
| F43  | 1920 x | 1080  | @ 50.00 | Hz | HDMI |
| F44  | 1920 x | 1080  | @ 49.99 | Hz | HDMI |
| F45  | 1920 x | 1080  | @ 60.00 | Hz | HDMI |
| F46  | 2048 x | 1080  | @ 49.99 | Hz | HDMI |
| F47  | 2048 x | 1080  | @ 50.00 | Hz | HDMI |

## Legend

D: DVI EDID

H: HDMI EDID

Please note that minor changes in the factory EDID list may be applied in farther firmware versions.

## 9.5. Further Information

#### **Limited Warranty Statement**

1. Lightware Visual Engineering LLC (Lightware) warrants to all trade and end user customers that any Lightware product purchased will be free from manufacturing defects in both material and workmanship for three (3) years from purchase unless stated otherwise below. The warranty period will begin on the latest possible date where proof of purchase/delivery can be provided by the customer. In the event that no proof can be provided (empty 'Date of purchase' field or a copy of invoice), the warranty period will begin from the point of delivery from Lightware.

1.1. 25G and MODEX product series will be subject to a seven (7) year warranty period under the same terms as outlined in this document.

1.2. If during the first three (3) months of purchase, the customer is unhappy with any aspect of a Lightware product, Lightware will accept a return for full credit.

1.3. Any product that fails in the first six (6) months of the warranty period will automatically be eligible for replacement and advanced replacement where available. Any replacements provided will be warranted for the remainder of the original unit's warranty period.

1.4. Product failures from six (6) months to the end of the warranty period will either be repaired or replaced at the discretion of Lightware. If Lightware chooses to replace the product then the replacement will be warranted for the remainder of the original unit's warranty period.

2. The above-stated warranty and procedures will not apply to any product that has been:

2.1. Modified, repaired or altered by anyone other than a certified Lightware engineer unless expressly agreed beforehand.

2.2. Used in any application other than that for which it was intended.

2.3. Subjected to any mechanical or electrical abuse or accidental damage.

2.4. Any costs incurred for repair/replacement of goods that fall into the above categories (2.1., 2.2., 2.3.) will be borne by the customer at a pre-agreed figure.

3. All products to be returned to Lightware require a return material authorization number (RMA) prior to shipment and this number must be clearly marked on the box. If an RMA number is not obtained or is not clearly marked on the box, Lightware will refuse the shipment.

3.1. The customer will be responsible for in-bound and Lightware will be responsible for out-bound shipping costs.

3.2. Newly repaired or replaced products will be warranted to the end of the originally purchased products warranty period.

### **Document Revision History**

| Rev. | Release<br>date | Changes                                                                                                    | Editor             |
|------|-----------------|----------------------------------------------------------------------------------------------------|--------------------|
| 1.0  | 13-08-2012      | Initial version                                                                                                 | Zsolt Marko        |
| 1.1  | 15-12-2015      | Safety instructions updated, CE page pulled out                                                                 | Laszlo<br>Zsedenyi |
| 2.0  | 10-04-2017      | Minor updates to Software Control<br>(LDC) chapter, updated Firmware<br>Upgrade and Troubleshooting<br>chapters | Tamas<br>Forgacs   |
| 2.1  | 15-05-2018      | HDCP description corrected                                                                                      | Laszlo<br>Zsedenyi |
| 3.0  | 13-08-2018      | New format introduced                                                                                           | Judit<br>Barsony   |

Contact Us

sales@lightware.com +36 1 255 3800

support@lightware.com +3612553810

Lightware Visual Engineering LLC.

Peterdy 15, Budapest H-1071, Hungary

www.lightware.com

©2018 Lightware Visual Engineering. All rights reserved. All trademarks mentioned are the property of their respective owners. Specifications subject to change without notice